0 宝 R 2 G ま < 便 |気のソーシャルツ 梸 采し Dグループ なHPについ あなたに! ターネットを く使いたい 介し  $\tau$ \*ます。 りかり I 著 ールや

実践パーソナル・コンピューティング入門

目次

- 1章 Facebook Twitterについて(なるもな=長山愛果)
  - 1-1 「はじめに」 (page2)
  - 1-2 「SNSとは?」(page3)
  - 1-3 「Facebookとは」(page4)
  - 1-4 「Facebookの登録について」(page5)
  - 1-5 「Facebookでできること」(page6)
  - 1-6 「みんなが知らないFacebookの機能」(page7)
  - 1-7 「Twitterについて」(page8)
  - 1-8 「Twitterの登録方法」(page9)
  - 1-9 「Twitterの疑問・機能(Q&A方式)」(page10)
  - 1-10「Twitterを使う上での注意点」(page11)
- 2章 楽しくネットを!~実務編~(ちっひー=前千裕)
  - 2-1 「はじめに」(page12)
  - 2-2 「オフィス系サービス」(page13, 14)
  - 2-3 「スケジュール管理」(page15, 16, 17, 18)
  - 2-4 「タスク管理」(page19,20)
  - 2-5 「ビジネス文書」(page21,22)
- 3章 楽しくネットを!~学習編~(ゆっこ=山縣裕子)
  - 3-1 「はじめに」(page23)
  - 3-2 「大学に行かずに講義をうけるには?」(page24, 25, 26, 27, 28)
  - 3-3 「Web上で学習するには?」(page29,30,31)
  - 3-4 「これどうやるの?と思ったときには?」(page32)
  - 3-5 「資料を探したい時には?」(page33)
  - 3-6 「意味の分からない言葉があるときには?」(page34)
- 4章 楽しくネットを!~調査編~(まのちゃん= 侯野勇士郎)
  - 4-1「みんなはどんな風に思っているのか、アンケートが取りたい」(page36, 37, 38, 39)
  - 4-2「急に飲み会の幹事を頼まれた。けどどうしたらいいの?」(page40, 42, 42, 43)
- 4-3「職場での社員同士のスケジュールを把握しづらいんですが・・・」
- (page44, 45, 46, 47, 48, 49)
- 4-4「仲間同士でグループを作ったから連絡手段が欲しい」(page50,51) 5章 楽しくネットを!~生活編~(たみ=民本麻梨)
  - 5-1「はじめに」(page52)
  - 5-2「食費を抑えたい!そんなあなたに。~クーポン~」(page53)
  - 5-3「食費を抑えたい!そんなあなたに。~コンビニ~」(page54)

- 5-4「食費を抑えたい!そんなあなたに。~スーパー~」(page55)
- 5-5「食費を抑えたい!そんなあなたに。~薬局~」(page56)
- 5-6「食費を抑えたい!そんなあなたに。~レシピ~」(page57)
- 5-7「物を安く手に入れたい!そんなあなたに。~価格.com~」(page58)
- 5-8「物を安く手に入れたい!そんなあなたに。~オークション~」(page59)
- 5-9「物を安く手に入れたい!そんなあなたに。~必見!無料でGET~」(page60)
- 5-10「物を安く手に入れたい!そんなあなたに。~その他~」(page61)
- 5-11「食べることが大好き!そんなあなたに。」(page62)
- 5-12「病気になったらどうしよう!そんなあなたに・」(page63)

### 奥付(page64)

# ~第一章~

こんにちは!この章を担当するなるもなです。

みなさん、facebook Twitter はご存じですね? しかし・・・facebook やTwitterのこと色々とご存じないのでは? 私と一緒にFacebookやTwitterについて詳しくなりましょう(^0^) SNSってなにか分かりますか?

よく聞いたことはあるけど、SNSを詳しく説明できないということはありませんか?

SNSとはソーシャル・ネットワーク・サービスの略で、個人間のコミュニケーションを促進し、社会的なネットワークの構築を支援するインターネットを利用したサービスのことです。趣味、職業、居住地域などをお案じくする個人同士のコミュニティを容易に構築できる場を提供するものです。こう聞くとお堅いイメージがつくかもしれませんが、FacebookやMixi、TwitterはSNSの一種です。

Facebookとはフェイスブック株式会社が提供するソーシャル・ネット・ワーキングサービス(SNS)(\*:注1)である。省略して「FB」と明記されることもある。

Facebookは2004年にアメリカ合衆国の学生向けにはじめられたサービスであり、2006 年9月26日からは一般にも開放されました。Facebookは実名登録、個人情報の登録が必要です 。自分の好きなアプリケーションを選択し追加することが可能です。また、近年はモバイル端末 に対応しており、BlackberryやAndroidでは専用ウィジェットが用意され、iPhoneやiPod touchに 搭載されたSafariでアクセス可能です。

様々な募集広告を出せる「Facebook Market Place」と呼ばれるものがあったり、ほかのユ ーザーに直接メッセージを送れる機能があり、写真や動画のアップロードも可能です。容量の制 限はありません。

日本では、SNSと言われればMixiを想像する人もいるとおもうが、違いはどこにあるのでしょうか。比較したいと思います。

· Facebook

<u>実名登録</u>

<u>\_ デフォルト(\*:注2)の公開範囲は全体</u>

<u>自分をアピールする場</u>

<u>タグやコメントで写真共有が可能</u>

- <u>気軽にコメントが欠ける(wall)</u>
- <u>職場や学校などを積極的に登録</u>
- Mixi

<u>本名を書かなくていい</u>

<u>細かく公開、非公開の設定を決められる</u>

<u>アルバムのフォルダーのみにコメント可能</u>

<u>自分の身分を明らかにしない</u>

注1) SNS インターネット上の会員制サービス一種。友人・知人間のコミュニケーションを円 滑にする手段や、新たな 人間関係を構築するための場を提供する。 注2) デフォルト コンピューターで、あらかじめ標準として用意されている状態や動作。初期

設定。

この項では、Facebookの登録の仕方について学びましょう。

Step1:インターネットに接続をし、「Facebook」と検索をします。そして、下画面の黒丸を

クリックしてください。

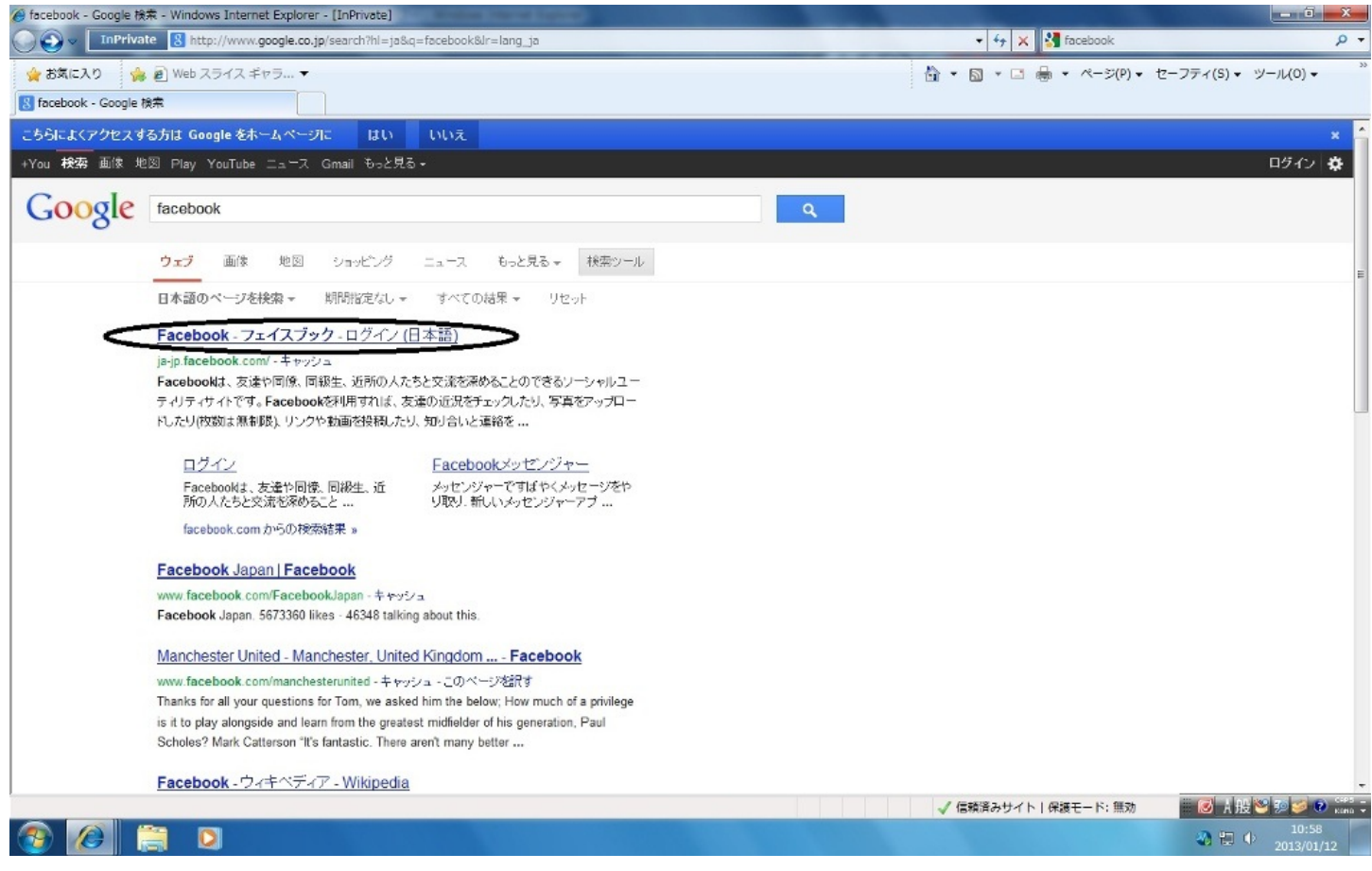

Step2:姓名、メールアドレス、パスワード、誕生日、性別を記入してください。 そして、アカウント登録のボタンを押してください。

| 🏉 Facebook - フェイスブック - ログイン (日本語) - Windows Internet Explorer - [InPrivate] | The second second second second second second second second second second second second second second second se | - 0 - X             |
|-----------------------------------------------------------------------------|----------------------------------------------------------------------------------------------------|---------------------|
| InPrivate  https://ja-jp.facebook.com/                                      | 🝷 🔒 😚 🗙 🚮 facebook                                                                                              | <del>،</del> م      |
| 👷 お気に入り 🌸 🔊 Web スライス ギャラ マ                                                  | 🟠 ▼ 🖾 ▼ 🗔 ♣ ▼ ページ(P)▼ セーフティ(S)▼                                                                                 | ツール(0) + ^>>        |
|                                                                             |                                                                                                    |                     |
| facebook                                                                    | メールアドレスまたは第号音号 ノスワード<br>ログイン<br>ログインしたままにする ノスワードを忘れた場合はごちら                                                     | Î                   |
| Facebookを使うと、友達や同僚、同級生、仲間<br>たちとつながりを深められます。ケータイ、スマ                         | アカウント登録<br>現在も将来も無料です。                                                                                          |                     |
| ートフォンからもアクセスできます。                                                           | 姓 (ローマ字) 名 (ローマ字)                                                                                               |                     |
|                                                                             | メールアドレス                                                                                                    |                     |
|                                                                             | メールを再入力                                                                                                    | Б                   |
|                                                                             | パスワード                                                                                                    |                     |
|                                                                             | 誕生日:                                                                                                    |                     |
|                                                                             |                                                                                                    |                     |
|                                                                             | 「アカウント登場)ボタンをクリックすると、利用規約に開意する<br>とともに、テーダの使用に関するポリシーおよびCooleの使用                                                |                     |
|                                                                             |                                                                                                    |                     |
|                                                                             |                                                                                                    |                     |
|                                                                             | 著名人、バンド、ビジネスのためにFacebookページを作成                                                                                  |                     |
|                                                                             | ● インターネット   保護モード: 無効 🛛 🕑 人般                                                                                    | -<br>19 😥 🥩 😢 👯 🖓   |
| 🚱 🖉 🗒 D                                                                     | a 🖏 🖽 🖉                                                                                                    | 10:55<br>2013/01/12 |

Step3:自分の知り合いを検索します。しかし、Facebookに完全に登録した後でも友達は検索で

きるので焦る必要はありません。スキップをしても構わないと思います。

| COV                   | tarted/                                                                                                   | - 4 × 8                                                                           | facebook 🔎 🗸                  |
|-----------------------|----------------------------------------------------------------------------------------------------|-----------------------------------------------------------------------------------|-------------------------------|
| <ul> <li></li></ul>   |                                                                                                    | bù • D • □ ⊕                                                                      | ・ページ(P) ・ セーフティ(S) ・ ツール(0) ・ |
| facebook              |                                                                                                    | 📃 Nakamura Mana ご登現・                                                              | ご蔬菜 ∈∈ ☆                      |
|                       | ステップ1<br>友達を挟支 フロフィール情報 ステップ3<br>皮達を挟支                                                                    | <b>ステップ4</b><br>プロフィール写真                                                          |                               |
|                       | <b>すでにFacebookを利用している友達を探しま</b><br>たくさんの友達がすでにFacebookを利用しています、Yahool<br>アドレス能から、すでにFacebookを利用している知り合いを何 | <b>ましよう</b><br>メール <sup>Jog</sup> malなど、曾晩使っているメールアカウントの<br>団単に探すことができます。 しくみを見る。 |                               |
|                       | <ul> <li>Yahool JAPAN</li> <li>Facebookを利用し把めたことを知り合いに知<br/>1人につき最高3件のお知らせメールが返信され<br/>友達を検索</li> </ul>   | らせる。<br>1ます、メールの内容を見る                                                             | F                             |
|                       | au au                                                                                                    | 反達を挟索                                                                             |                               |
|                       | シフトバンクモバイル                                                                                                | 友達を検索                                                                             |                               |
|                       | 🔀 その他のメールサービス                                                                                             | 友達を映惑                                                                             |                               |
|                       |                                                                                                    | ご意見・ご提案・スキップ                                                                      |                               |
|                       |                                                                                                    |                                                                                   |                               |
| Facebook © 2013 · 日本語 | Facebook(2つ)                                                                                              | いて、広告を作成・ページを作成・解発・採用信報・プライバシー・Cooke・研                                            | 約・ヘルプ・ナビ                      |
|                       |                                                                                                    | ● インターネット   毎                                                                     | 護モード: 無効 📕 🐻 👌 股 😂 🕺 🖉 🕬 🗤    |
| 🚱 🖉 📜 🖸               |                                                                                                    |                                                                                   | 2013/01/12                    |

Step4: 自分の名前を登録する。これは、自分の実名を記入してください、スキップすること

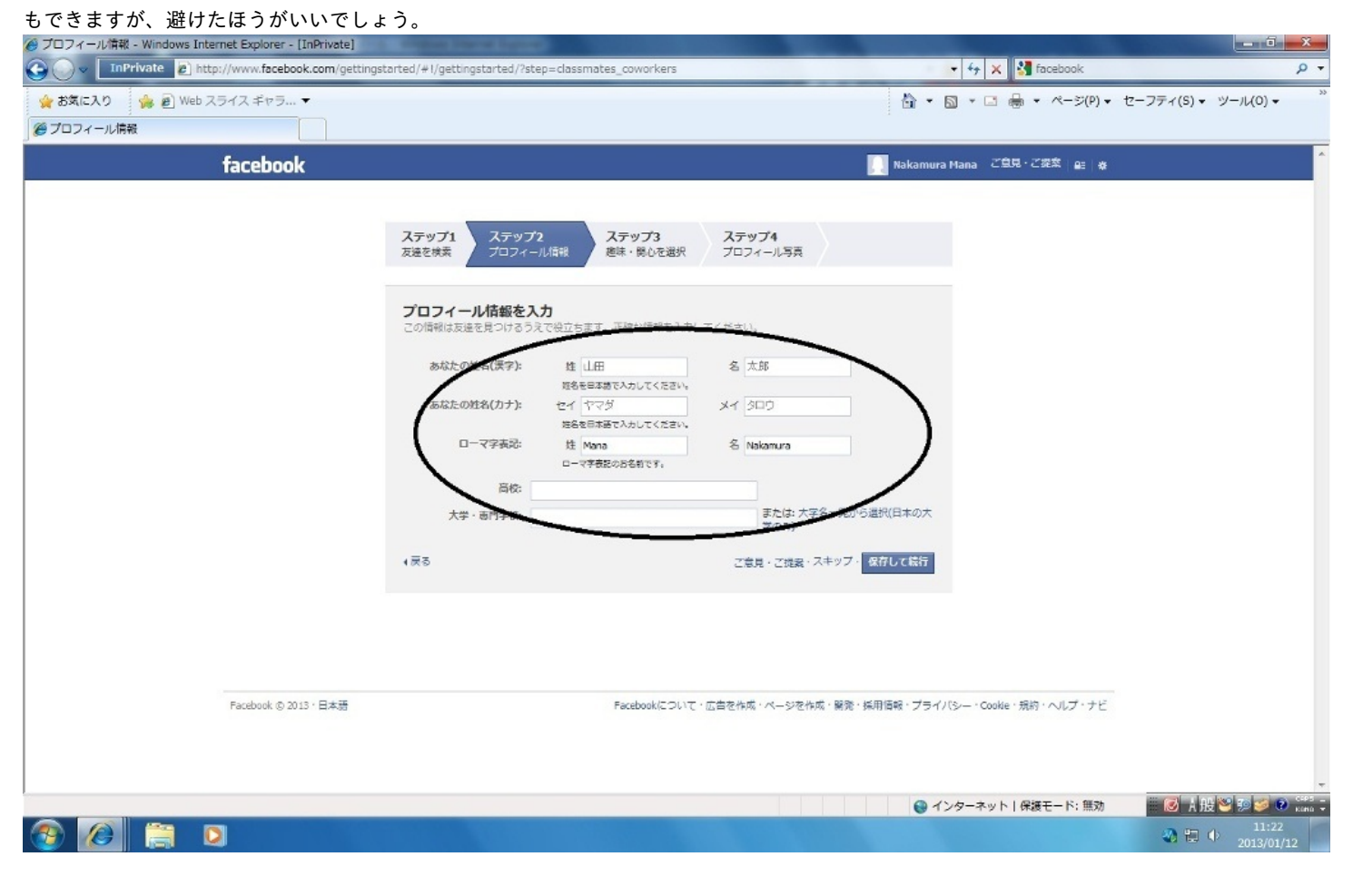

Step5:自分が興味・関心のあるところをクリックして、「いいね!」というのを押します。これ はスキップしても構いません。自分が興味・関心があるものだけ選択してみてください。

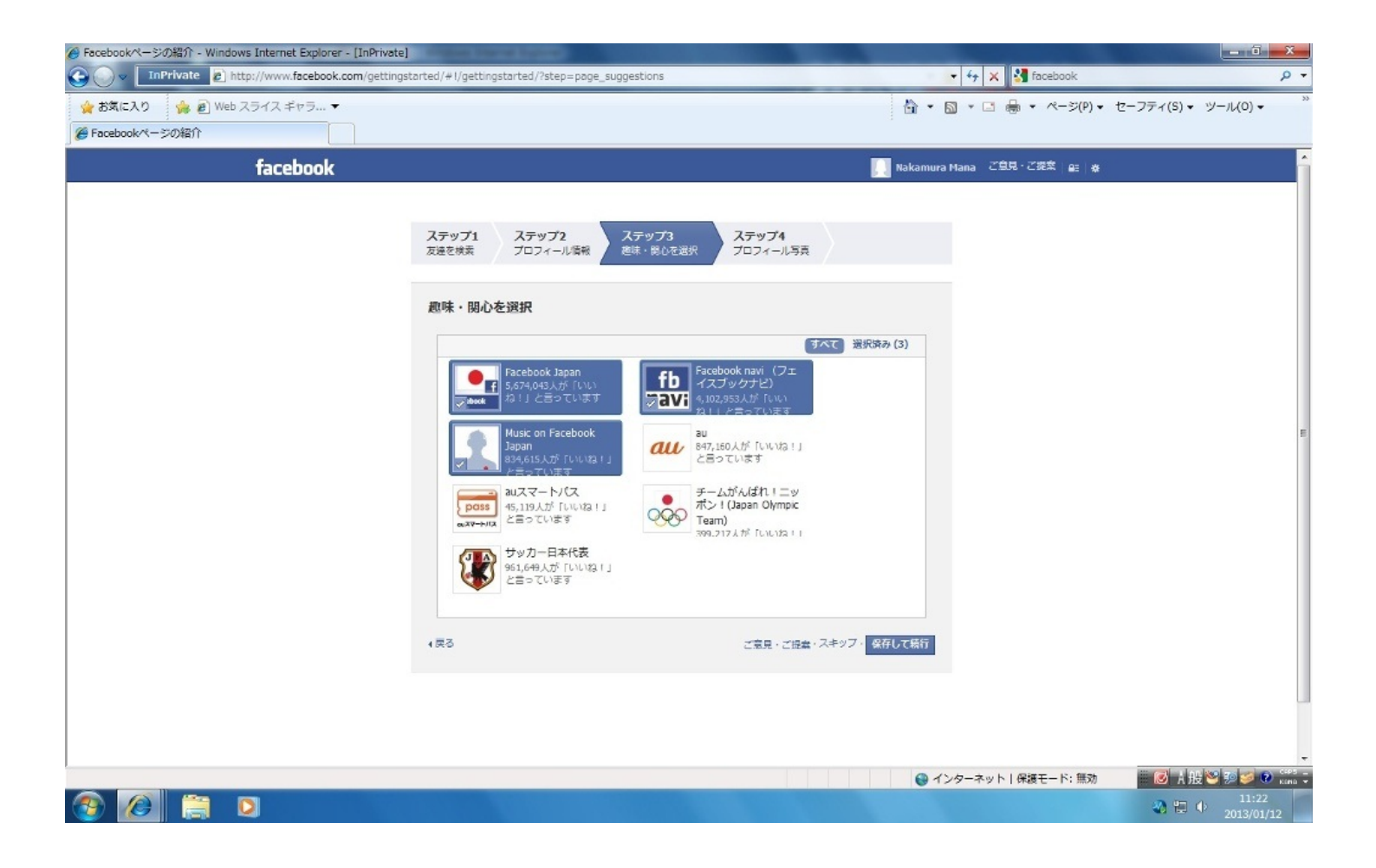

Step:6 自分の顔写真を設定します。自分のパソコンのデータをしようしてもかまいませんし、 webカメラですぐに写真をとっても構いません。顔写真をつけるかつけないかは自由ですが、同姓 同名の人は世の中にたくさんいるので、自分とわかってもらえるためにもちゃんと写真を貼って

| 👂 プロフィール写真 - Windows Int | ternet Explorer - [InPrivate] | A Distance into      | COLUMN TWO IS NOT             |                                |                                                         | A CONTRACTOR OF THE OWNER OF THE OWNER OWNER OF THE OWNER OWNER OWNER OWNER OWNER OWNER OWNER OWNER OWNER OWNER OWNER OWNER OWNER OWNER OWNER OWNER OWNER OWNER OWNER OWNER OWNER OWNER OWNER OWNER OWNER OWNER OWNER OWNER OWNER OWNER OWNER OWNER OWNER OWNER OWNER OWNER OWNER OWNER OWNER OWNER OWNER OWNER OWNER OWNER OWNER OWNER OWNE OWNER OWNER OWNER OWNER OWNER OWNER OWNER OWNER OWNER OWNER OWNER OWNER OWNER OWNER OWNER OWNER OWNER OWNER OWNER OWNER OWNE | - ā X               |
|--------------------------|-------------------------------|----------------------|-------------------------------|--------------------------------|---------------------------------------------------------|----------------------------------------------------------------------------------------------------|---------------------|
| 🕒 🕜 👻 🛛 InPrivate 🖉 ht   | tp://www.facebook.com/getting | gstarted/#I/getting  | gstarted/?step=upload         | l_profile_pic                  |                                                         | 🔹 😽 🗙 🚰 facebook                                                                                                    | <u>م</u>            |
| 🙀 お気に入り 🌼 🗃 Web          | スライス ギャラ マ                    |                      |                               |                                |                                                         | 🏠 • 🔝 • 🖃 🖶 • ぺ-ジ(P) •                                                                                                    | セーフティ(S) ▼ ツール(0) ▼ |
| 🍘 プロフィール写真               |                               |                      |                               |                                |                                                         |                                                                                                    |                     |
|                          | facebook                      |                      |                               |                                |                                                         | 📃 Nakamura Mana ご意見・ご提案 🔐 🛪                                                                                                    |                     |
|                          |                               | ステップ1<br>友達を検索       | <b>ステップ2</b><br>プロフィール情報      | ステップ3<br>趣味・開心を選択              | <b>ステップ4</b><br>プロフィール写真                                |                                                                                                    |                     |
|                          |                               | Facebook(<br>友達があなたを | こは「Nakamura M<br>見つけられるように写真す | <b>lana」さんが67ノ</b><br>随加しましょう。 | います。                                                    |                                                                                                    |                     |
|                          |                               |                      | <u>_</u>                      |                                | <b>写真を選択</b><br>コンピュータ<br>または<br><b>写真を振る</b><br>ウェブカメラ |                                                                                                    |                     |
|                          |                               | 4 戻る                 |                               |                                | ご意見・ご提案・スキップ・                                           | 保存して統行                                                                                                    |                     |
|                          |                               |                      |                               |                                |                                                         |                                                                                                    |                     |
|                          | Facebook © 2013 · 日本語         |                      |                               | Facebookについて                   | ・広告を作成・ページを作成・開発・打                                      | 采用情報・プライバシー・Cookle・規約・ヘルプ・ナビ                                                                                                    |                     |
|                          |                               |                      |                               |                                |                                                         |                                                                                                    |                     |
|                          |                               |                      |                               |                                |                                                         |                                                                                                    |                     |

この項ではFacebookでできることを書きたいと思います。

1、ニュースフィードの利用

このニュースフィードというのは、Facebook独自のタイムラインのようなものです。Twitterの タイムラインと似ています。これは友達の近況を見れたり、自分が「いいね!」と押した趣味・ 関心のページの更新情報を見ることができるものです。時系列で友達の情報を見ることができる ので、とても便利です。もちろん友達の情報を見るだけでなく、自分の更新情報も書き込みする ことができます。自分が書き込むときは「近況」「写真」「スポット」「ライフイベント」があ ります。自分が書き込む4つのツールは時々変化をするので注意してみてください。

あ)「近況」 これは自分の最近の出来事について書くところです。Twitterのつぶやきに似て いるところはあります が、最近~をしました。など、投稿日あったことを書かなくてはいけ ないわけではなく、投稿日の前後にあったことをかくのにも最適です。

い)「写真」これは言うまでもなく、写真を投稿するということです。自分がみんなに見せた い写真や、お気に入りの写真を投稿することができます。

う)「スポット」これは近況で投稿した内容がどこで起こったのかを書き込める場所です。

この項ではFacebookでできることを書きたいと思います。

1、ニュースフィードの利用

このニュースフィードというのは、Facebook独自のタイムラインのようなものです。Twitterの タイムラインと似ています。これは友達の近況を見れたり、自分が「いいね!」と押した趣味・ 関心のページの更新情報を見ることができるものです。時系列で友達の情報を見ることができる ので、とても便利です。もちろん友達の情報を見るだけでなく、自分の更新情報も書き込みする ことができます。自分が書き込むときは「近況」「写真」「スポット」「ライフイベント」があ ります。自分が書き込む4つのツールは時々変化をするので注意してみてください。

2、自分のことを相手に知らせる。

上記した通り、自分の情報を書き込むときは「近況」「写真」「スポット」「ライフイベント」の四つがあります。詳しく書いていきます。

あ)「近況」 これは自分の最近の出来事について書くところです。Twitterのつぶやきに似て いるところはあります が、最近〜をしました。など、投稿日あったことを書かなくてはいけ ないわけではなく、投稿日の前後にあったことをかくのにも最適です。だいたい500文字程度 が限度です。

い)「写真」これは言うまでもなく、写真を投稿するということです。自分がみんなに見せた い写真や、お気に入りの写真を投稿することができます。

う)「スポット」これは近況で投稿した内容がどこで起こったのかを書き込める場所です。

え)「ライフイベント」これは自分の人生の中で重要なことをかきこむためのものです。

みんなが意外と知らないFacebookの機能について説明したいと思います。 みなさん、ノートや、アプリを使ったことはありますか。ノートやアプリって意外と役立つもの が多いんです!

1、ノート:これは自分のアカウントの欄にある「ノート」という機能です。近況がちょっとしたつぶやきのようなものに対して、ノートで書くことはどちらかと言えば、自分の<u>日記</u>のようなものです。また<u>授業の復習</u>や、<u>レポート</u>のまとめなどをノートに記しておくことで自分の記録として残ります。この機能は公開範囲も設定できるので、自分だけ・友達・公開という風に選べるのも利点の一つです。また写真等も挿入することが出来るのでとても便利です。

2、アプリ: Facebookには様々なアプリがあります。自分のホームの横にアプリセンターというものがあり、そこにたくさんのアプリがあります。遊ぶアプリや、勉強の出来るアプリ など様々です。この自分の好きなアプリをガウンロードしてFacebookを有効活用して見 ましょう。

3グループ作成: 自分のグループをFacebookで作ることが可能です。たとえば、学校の課題でみんなに一斉に連絡を取りたい!そんな時にFacebookのグループの機能を使うことによりとっても便利成ります。条件はただ一つ!Facebookをグループを作りたいみんながやっているのかと言うことです。写真や動画を投稿したり、アンケートを作ることも出来るので、とても便利なものの一つです。

この項ではTwitterについて詳しく学んでいきたいと思います。まずは、Twitterってどんなものなのかを理解していきましょう!

Twitterは140文字以内でTweet(つぶやき)と呼ばれる短い文章を呟くものです。Twitter は「さえずり、興奮」の意があり、Tweetには「鳥のさえずり」という意味がありますが、日本語 で意訳されて「呟き」という意味があります。

そんなTwitterは世界のいたるところで利用されています。2006年にこのサービスは開始さ れました。そして使用されている言語は、日本語・イタリア語・フランス語・ドイツ語・スペイ ン語・英語・韓国語・ポルトガル語・トルコ語・ロシア語・インドネシアご・オランダ語・中 国語・ヒィンディー語・マレー語・フィリピン語・スウェーデン語・デンマーク語・フィンラン ド語・ノルウェー語・ポーランド語などがあります。

Twitterに発言を投稿するためには、パーソナルコンピューター、携帯電話、スマートフォンで自身のアカウントにログインし、画面上部のボックスに140文字以内で内容を入力しツイートのボタンをおすことにより投稿が可能となります。またメールで投稿することも可能です。

自分のページのホームには、自分の投稿とフォローしている人の投稿が時系列順に表示される(タイムラインと呼ばれる「TL」と略されることもあります。)。ユーザーが自分の近況や感じたことなどを投稿し、他のユーザーがそれに対して話しかけたりすることで、Facebookなどに比べてに比較的自由なコミュニケーションができるのも特徴の一つです。

この項ではTwitterの登録方法についてみてみましょう。Step1:インターネットでこのよう に「Twitter 登録」と検索をしてみてください。そしてこの「Twitterに登録しよう!|ツイッタ ーガイド」をクリックします。

| Google         | twitter 登録                                                                                                    | ٩                     |
|----------------|----------------------------------------------------------------------------------------------------|-----------------------|
|                | ウェブ 画像 地図 ショッピング 動画 もっと見る → 検索ツール                                                                                                    |                       |
|                | 約 14,300,000 件〈0.13 秒〉                                                                                                    |                       |
|                | 他のキーワード: twitterを録画面 twitterを録注意                                                                                                    |                       |
|                | Twitterに登録しよう!  ツイッターガイド                                                                                                    |                       |
|                | twitter-m.com/registration - キャッシュ<br>Twitterは、簡単なユーザー登録をするだけで、すぐに利用できます。 <b>ウイッター登録</b> 1. す<br>ると、登録フォームが表示されるので、必要事項格記入してください。名前は、マイページに表<br>示されるので、本名を公開したい方以外はハンドルネーム格記入してください。 |                       |
|                |                                                                                                    |                       |
|                |                                                                                                    |                       |
|                |                                                                                                    |                       |
|                |                                                                                                    |                       |
|                |                                                                                                    | 1                     |
|                |                                                                                                    |                       |
|                |                                                                                                    |                       |
|                |                                                                                                    |                       |
|                |                                                                                                    |                       |
|                |                                                                                                    |                       |
|                |                                                                                                    |                       |
|                |                                                                                                    |                       |
|                |                                                                                                    |                       |
|                | クリックしたら、この両面がでてきます。スレマ、下の四角マ                                                                                                    | 緑取った中の必               |
| 2.工画画で<br>明記して | クラクラクしたら、この画面がててきより。 てして、下の四月で<br>「アカウントを作成する」というボタンを囲すだけです。 この                                                                                                    | 1線取りた中の必              |
| い記して、          | 「ブガラントを作成する」というホランを押すたりとす。とい                                                                                                    | 「時の注意点は <u>、</u><br>" |
|                |                                                                                                    |                       |
|                |                                                                                                    |                       |
|                |                                                                                                    |                       |
|                |                                                                                                    |                       |
|                |                                                                                                    |                       |

| 名前         | 1.421 H | 724***1 L |  |
|------------|---------|-----------|--|
| メールアドレス    | K62 00  | CVZAU.    |  |
| バスワードを設定して | たさい     |           |  |
| ユーザー名を選択して | ください    |           |  |

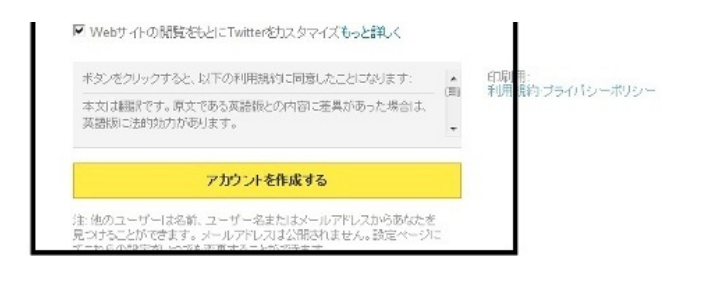

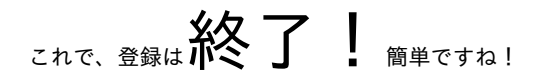

この項では<u>Twitterの疑問、機能</u>について書いていきたいと思います!

Twitterを最初に説明したとき、Twee t と呼ばれる呟きをすることができると書きました。ここでは、Twitterの機能。その他をかいていきます。

この項では、Q&A方式で書いてきますので、自分の疑問のところを見てみてください。

Q1、「Twitterって実名登録しないといけないの?」

A: そんなことはありません。もちろん実名登録も可能ですが、実名を公開したくない場合自分 のニックネームをつけることもできます。

Q2:「TwitterってTwitterの用語がたくさんありすぎて私にはよくわからないものがあるんだ けど・・・。」

A:確かにそうですね。TwitterはTwitter専用の用語等がありわかりにくいのも納得できます。そん な時は、これを使いましょう!「ツイッター用語集(PC版)」と「ツイッター用語集(モバイ ル版)」をインターネットで検索してみてください。

Q3:アカウントって<u>公開/非公開</u>の設定はできないの?

A:できますよ。自分のアカウントの設定から変更が可能です。やってみてください。

Q4:ユーザー名の変更はできますか?

A:できます。しかしPCからしかできないので注意が必要です。またすでに別の人が使っているユーザー名は使用ができませんので、注意してください。

Q5:「ツイートってどんなことをするの?」

A:ツイートとは自分が今思っていることを呟くことです。たとえば:「おなかがすいた。」「映 画館に来た!」などです。私はよく質問などをしたりします。たとえば:「明日の課題は、 ●●●●であってる?」などでもつかえます。また写真を載せることも可能です。自分のフォ ロワーにコメントを返すこともできます。

Q6:そういえば、フォロー、フォロワーってなんなの?

A:フォローとはTwitter内で自分が知っている人やBot、気になるアカウントをフォローすること により、自分のホーム画面にその人のツイートが表示されるようにな理ます。しかし、非公開の アカウントをもっているひとにはフォローの申請を出さなければならないので要注意です。

フォロワーとは自分のユーザーをフォローしてくれている人のことです。

Q7:Q6でBotってあるけどBotってなんなの?

A:Twitterの機能を使って作られた自動発言システムです。いろいろはBot があり、自分の好きな

ものをフォローすることでいろいろなものが見れます。例:「痩せろBot」 「~あるある」など

Q8:Twitterをやっている友達がハッシュタグ(#)とかいいているんだけど、それは何? A:#記号と、半角英数字で構成される文字列のことをTwitter上ではハッシュタグと呼ぶ。発言内 に「#〇〇」と入れて投稿すると、その記号つきの発言が検索画面などで一覧できるようになり、 同じイベントの参加者や、同じ経験、同じ興味を持つ人のさまざまな意見が閲覧しやすくなり ます。#〇〇の前後に、半角スペースを入れるのを忘れずに!

Q9:リツイートやお気に入りとかは何?

A:リツイートとは自分のフォロワーのTweetやBotで書いていることを友達に知らせたい 時に使うものです。「今日は~さんの誕生日。おめでとう!」など自分が周りの人に広めたいこ とを基本的にリツイートします。

お気に入りとは、自分のフォロワーやBotのTweetで気に入ったものをお気に入り登録します。自分のお気にいりTweetを一覧でみることも出来るので、おすすめです。

この項ではTwitterを使う上での注意点をお話したいと思います。

Twitterを使う上での注意点とはただひとつ。自分の発言には注意することでしょう。 自分のアカウントのフォロワーさんは自分の知り合いであることが多いです。その点では、人を <u>傷つけるような発言</u>をしたり、その時は気分が乗っていて発言したけれどあとで冷静に見返す と<u>とんでもないことをつぶやいていたり</u>します。注意しましょう。

またその反対で、自分で自分を演出することも可能でしょう。普段無口であまり話さないが、 Twitterのなかではとても元気で快活な人を演出することが出来るようになります。最近 では、TwitterやFacebookが<u>就職活動や結婚活動</u>でつかわれることが多いので、 自分をうまく伝えることも重要となってきているのが現状です。そういう意味では、Twitt erで自由に自分の気持をつぶやけないと言うのもあるかもしれませんね。

また、自分がどこにいるのかも分かってしまうので、ストーキングの注意も必要だと思います 。例:「お台場なう」(今お台場にいるの意)をつぶやくことで、自分がどこにいるのかもわ かり、自分の私生活も暴かれることがあります。

自分のTweetには確りとした注意が必要です。

以上でこの章を終わります。

## こんにちは。

## 第2章を担当する「ちっひー」です。

この章では、実務的で、有用なWebサイトを紹介していきます。

まずは、オフィス系のソフトについて紹介していきたいと思います。

「オフィス」という名前は何度も耳にしたことがあるかと思います。しかし,名前は知っている けど,それがいったいどんなものなのか詳しく知らないという人も中にはいるのではないでしょ うか?

かくいう私も実は,その中の一人です。この機会に,みなさんも私と「オフィス」についても う一度確認してみましょう!!

<u>MS Officeの構成</u>

・Word→ワープロソフト。
・Excel→表計算ソフト。
・PowerPoint→プレゼンテーション用のソフト。
・Outlook→個人情報管理ソフト。
MS Office 2 0 1 0 の価格
Proffesional 2010 \62790
Proffesional アカデミック2010 ¥29800
Personal 2010 ¥31290
→値段が高すぎる!!
安くて、オフィスと同じような機能を持ったソフトはないの??
・・・・・・・「あるんです!!」 次のページで紹介します。

MS Office以外にも、オフィス系のソフトがいくつか存在します。

- MS Office Web Apps
- ThinkFree Online
- · ZOHO Docs
- · Google Docs

☆MS Office Web Appsは,商用版に比べると,機能が制限されているが,互換性は高い。 ☆Web版のオフィス系ソフトは,基本ネットに接続しないと使えないものが多いが,ZOHO Docs とGoogle Docsはオフラインでも利用できるので便利である。

私は実際にThinkFreeを利用して、履歴書を作ったことがあります。 無料でユーザー登録ができましたが、少々登録に手こずってしまいました。 しかし、使い勝手は比較的よく、通常のオフィスとの違いはあまり感じませんでした。 また、ThinkFreeの自分のユーザーに保存ができました。 次は、スケジュール管理ができるサイトについて紹介していきます。

今まで,ずっとスケジュール帳に予定を書き込んできたあなた・・・こんな不満はないですか! ?

「いつもいちいちペンを出すのが面倒くさい!!」

「しかも、黒ペン一色だと見づらいし、かといってペンをいろいろ変えるのもなぁ・・・」

「スケジュール帳に書いて満足してしまい、予定の日を忘れていた!!」

「一日の予定がぎっしりすぎて書き込めない><

でも,1日のタイムスケジュールが書けるものは,分厚くてかさばるし・・・」

「テストの日程が変更に!!最初の予定を消すと汚くなっちゃう。」

これらの,不満を解消してくれるのが,Google カレンダー です!!

それでは、「Google カレンダー」を実際に利用してみましょう。

STEP:1 Googleにアカウントを作ろう。

まず,Google カレンダーを利用するにあたって必要となるのが,Googleにおけるアカウントを 作成することです。

~アカウントの作り方~

①Google カレンダーのサイトを検索すると、下のような画面が出てくるので、画面右上の「ア カウントを作成する」というところをクリックする。

| 5気に入り 🎭 🔊 We      | b スライス ギャラ… ▼                                                        | 🖄 ▼ 🖾 ▼ 🖂 🖶 ▼ ページ(P) • 1 | セーフティ(S) ・ ツール(O) ・                                                                                                    |
|-------------------|----------------------------------------------------------------------|--------------------------|----------------------------------------------------------------------------------------------------|
| ogle カレンダー        |                                                                      |                          |                                                                                                    |
| Google            |                                                                      |                          | PROPERTIE                                                                                                    |
|                   | カレンダー                                                                |                          | 1                                                                                                    |
|                   | スケジュールを整理、予定を共有                                                      | ログイン Google              |                                                                                                    |
|                   | Google の無料のオンラインカレンダーを使うと、大事な予定をすべて一か所で管理できます。                       | メール                      | ここをクリック・・                                                                                                    |
|                   | スケジュールを共有<br>家族であん、同僚に自分のカレンダーを見てもらったり、他の人が共有してくれたカレンダーを見たり<br>できます。 | パスワード                    |                                                                                                    |
|                   | カレンダーを持ち出そう<br>###電話の内蔵カレンダーやモバイル ブラウザから自分のカレンダーにアクセス。               | ログイン マ ログイン状態を保持する       |                                                                                                    |
|                   | 子定を忘れてしまわない<br>メールや携帯電話の SMS で予定の通知を受信。                              | アカウンドにアクセスできない場合         |                                                                                                    |
|                   | Google カレンダーの詳細 »                                                    |                          |                                                                                                    |
|                   |                                                                      |                          |                                                                                                    |
|                   |                                                                      |                          |                                                                                                    |
|                   |                                                                      |                          |                                                                                                    |
|                   |                                                                      |                          |                                                                                                    |
|                   |                                                                      |                          |                                                                                                    |
| 2013 Geogle ビジネス応 | it Google カレンダー ・ プライバシー ポリシー ・ プログラム ポリシー ・ 利用規約                    |                          | 日本語                                                                                                    |
|                   |                                                                      |                          | the second second |

②下のような画面が出てくるので、必要なこと(メールアドレスやパスワード、生年月日等)を 書き込む。

パスワード設定時に,パスワードの安全度が出てくるので,参考にしてください。

| Google                |                                        |                                | ▼ 2 検索 ・ 2 共有 詳細 ≫ | ● 千裕前▼ -                                                |
|-----------------------|----------------------------------------|--------------------------------|--------------------|---------------------------------------------------------|
| カウントを作成               |                                        |                                |                    |                                                         |
| iogle アカウントを既にお补      | 持ちの場合は、ここからログインできます                    | 0                              |                    |                                                         |
| ogle アカウント (こ)        | 必要な情報                                  |                                |                    |                                                         |
| ェのメール アドレス:           |                                        | 1                              |                    |                                                         |
|                       | 例: myname@example.com。これる              | 使ってアカワントにロクインしま                | ब .                |                                                         |
| ワードを作成:               | 8 文字以上を指定してください。                       | バスワードの安全度                      |                    |                                                         |
| ワードを再入力してく<br>い:      |                                        |                                |                    |                                                         |
|                       | ☑ ログイン状態を保持する                          |                                |                    |                                                         |
|                       | 🗹 ウェブ履歴 を有効にする 詳細                      |                                |                    |                                                         |
| ォルトのホームページ            | 図 Googleをデフォルトのホームページラウザのデフォルトのホームページと | -ジとして設定します。<br>は、ブラウザを閉Kと最初に表示 | されるページです。          |                                                         |
|                       | 日本                                     |                                | -                  |                                                         |
| 1.45% :               |                                        | 1                              |                    | JWord කර්ගන්නර්ජ                                        |
| 24k:<br>月日:           | YYYY/MM/DD(例:「2013/01/19」)             |                                |                    | インフトールスわている いしんがうちだ                                     |
| 200:<br>:月日:<br>:の確認: | YYYY/MM/DD(80: F2013/01/19J)           |                                |                    | インストールされているJWordブラグ1<br>最新パージンに更新できます。<br>反応、今天小東新オージング |

③上の画面にすべてを記入後,画面下にある「アカウントを作成」をクリックして,アカウント 作成完了。

完了すれば、登録したメールアドレスにGoogleから確認メールのようなものが届きます。

このようにアカウント作成は無料でとても簡単に行えます。これで、Googleカレンダー以外にも さまざまな機能をりようできるようになります。

次のページから、いよいよGoogleカレンダーを利用していきます。

### STEP:2 予定を書き込もう。

「Google カレンダー」の機能として、カレンダーに実際の予定を書き込み保存する機能があります。

下の画像が、「Google カレンダー」の一週間の予定が一望できる画面です。

この画面から早速,1月21日の12時45分から始まるテストの予定を書き込もうと思います

| 🔿 🔿 🔯 https://www.g                                                                                                    | oogle.com/                                                  | calendar/rende | r?hl=ja |                  | 🔁 Х 5 🖷 + Q | Google カレンダー | × |      |     |    |          |                                                   | <b>*</b> *                         |
|----------------------------------------------------------------------------------------------------|-------------------------------------------------------------|----------------|---------|------------------|-------------|--------------|---|------|-----|----|----------|---------------------------------------------------|------------------------------------|
| アイル(F) 編集(E) 表示(V                                                                                                    | /) お気にス                                                     | 入り(A) ツール      | L(T) ∼L | プ(H)             |             |              |   |      |     |    |          |                                                   |                                    |
| S - PhishWall                                                                                                    | 時かあります                                                      | 📕 🔍 ታイトのま      | 安全診断 🚦  | ₩国(https://www.a | coogle.com) |              |   |      |     |    |          |                                                   |                                    |
| Google                                                                                                    |                                                             |                |         |                  | ▼ 🛂 検索      | 🚰 共有 詳細 »    |   |      |     |    |          |                                                   | 千裕前・設力                             |
| +You 検索 画像 地                                                                                                    | 🗵 Play                                                      | YouTube        | ニュース    | Gmail ドライブ 力     | レンダー もっと見る・ | 5 C          |   |      |     |    |          |                                                   |                                    |
| G <mark>oogle</mark>                                                                                                    |                                                             |                |         |                  |             | <u>ا</u> م   |   |      |     |    | day_dre  | eam.cm0806@sc                                     | oftbank.ne.jp                      |
| カレンダー                                                                                                    | 今日                                                          | < >            | 2013年   | 1月 14日 ~ 20日     |             |              | E | 週    | 月   | 4日 | 予定リスト    | その他・                                              | ¢-                                 |
|                                                                                                    |                                                             |                |         |                  |             |              |   |      |     |    |          |                                                   |                                    |
| 作成                                                                                                    |                                                             | 1/14 (月        | )       | 1/15 (火)         | 1/16 (水)    | 1/17 (木)     |   | 1/18 | (金) |    | 1/19 (土) | 1/20 (日                                           | )                                  |
| 2013年1月 〈 〉                                                                                                    | GMT+09                                                      | 106×070        |         |                  |             |              |   |      |     |    |          |                                                   |                                    |
| 日火水木金十日                                                                                                    | 15:00                                                       |                |         |                  |             |              |   |      |     |    |          |                                                   | *                                  |
| 万人小小五工口                                                                                                    |                                                             |                |         |                  |             |              |   |      |     |    |          |                                                   |                                    |
| 31 1 2 3 4 5 6                                                                                                    |                                                             |                |         |                  |             |              |   |      |     |    |          |                                                   |                                    |
| 31 1 2 3 4 5 6<br>7 8 9 10 11 12 13<br>14 15 16 17 19 19 20                                                                                                    | 16:00                                                       |                |         |                  |             |              |   |      |     |    |          |                                                   |                                    |
| 31         1         2         3         4         5         6           7         8         9         10         11         12         13           14         15         16         17         18         19         20           21         22         23         24         25         26         27                                                                             | 16:00                                                       |                |         |                  |             |              |   |      |     |    |          |                                                   |                                    |
| 31         1         2         3         4         5         6           7         8         9         10         11         12         13           14         15         16         17         18         19         20           21         22         23         24         25         26         27           28         29         30         31         1         2         3 | 16:00<br>17:00                                              |                |         |                  |             |              |   |      |     |    |          |                                                   |                                    |
| 31       1       2       3       4       5       6         7       8       9       10       11       12       13         14       15       16       17       18       19       20         21       22       23       24       25       26       27         28       29       30       31       1       2       3         4       5       6       7       8       9       10          | 16:00<br>17:00<br>18:00                                     |                |         |                  |             |              |   |      |     |    |          |                                                   |                                    |
| 7 + 6 + 7 + 1 = 2 + 1 = 1 = 1 = 1 = 1 = 1 = 1 = 1 = 1 = 1                                                                                                    | 16:00<br>17:00<br>18:00                                     |                |         |                  |             |              |   |      |     |    |          |                                                   |                                    |
| 7 1 2 3 4 5 6<br>7 8 9 10 11 12 13<br>14 15 16 17 18 19 20<br>21 22 23 24 25 26 27<br>28 29 30 31 1 2 3<br>4 5 6 7 8 9 10<br>マイカレンダー マ                                                                                                    | 16:00<br>17:00<br>18:00<br>19:00                            |                |         |                  |             |              |   |      |     |    |          |                                                   |                                    |
| 7 、 、 、 、 、 、 、 、 、 、 、 、 、 、 、 、 、 、 、                                                                                                    | 16:00<br>17:00<br>18:00<br>19:00                            |                |         |                  |             |              |   |      |     |    |          |                                                   |                                    |
| 73 1 2 3 4 5 6<br>7 8 9 10 11 12 13<br>14 15 16 17 18 19 20<br>21 22 23 24 25 26 27<br>28 29 30 31 1 2 3<br>4 5 6 7 8 9 10<br>マイカレンダー マ<br>他のカレンダー マ                                                                                                    | 16:00<br>17:00<br>18:00<br>19:00<br>20:00                   |                |         |                  |             |              |   |      |     |    |          | JWord tri5@d                                      | 5506tt                             |
| 77、人本、金工日<br>311123456<br>789101111213<br>141516171819200<br>2122324252627<br>28293031123<br>4567891<br>マイカレンダー ・                                                                                                    | 16:00<br>17:00<br>18:00<br>19:00<br>20:00<br>21:00          |                |         |                  |             |              |   |      |     |    |          | JWord this Off                                    | 55x0らせ<br>Wordブラダイン                |
| 31 1 2 3 4 5 6<br>7 8 9 10 11 12 13<br>14 15 16 17 18 19 200<br>21 22 23 24 25 26 27<br>28 29 30 31 1 2 3<br>4 5 6 7 8 9 10<br>マイカレンダー マ                                                                                                    | 16:00<br>17:00<br>18:00<br>19:00<br>20:00<br>21:00          |                |         |                  |             |              |   |      |     |    | Rin      | JWord からの3<br>フトールされている。<br>バージュんこをMでき            | biteらせ<br>IWordプラダイン<br>ます。        |
| 3 1 2 3 4 5 6<br>7 8 9 10 11 12 13<br>14 15 16 17 18 19 20<br>21 22 23 24 25 26 27<br>28 29 30 31 1 2 3<br>4 5 6 7 8 9 10<br>マイカレンダー マ                                                                                                    | 16:00<br>17:00<br>18:00<br>19:00<br>20:00<br>21:00<br>22:00 |                |         |                  |             |              |   |      |     |    | 子の一般     | JWord からの3<br>ストールされている。<br>ペンシュムと意味でき<br>今すぐ更新する | b大Dらせ<br>Mordプラダイン<br>ます。<br>詳弁団はこ |

①画面左上にある作成ボタンか、21日の12時から13時の枠をクリックします。

#### すると、下の画面が出きます。

|            |                                 |                                         | S (11 HT) S                              |
|------------|---------------------------------|-----------------------------------------|------------------------------------------|
| 4          |                                 |                                         | ÷                                        |
| 国語のテス      | ۲.                              |                                         |                                          |
| 2013/01/21 | 12:45 ~ 2013/01/21 14:15 タイムゾーン |                                         |                                          |
| 終日    繰    | り返し                             |                                         |                                          |
| 予定の詳細      | 時間を探す                           |                                         |                                          |
| 10.75      | 1 - 3                           | ゲストを追加                                  |                                          |
| 983/7/1    | 地図                              | メールアドレスを入力 追加                           |                                          |
| ビデオ通話      | Google+ ハングアウトを追加               | (1-1-1-1-1-1-1-1-1-1-1-1-1-1-1-1-1-1-1- |                                          |
| カレンダー      | 前千裕                             | ケストの唯限<br>□ 予定を変更する                     |                                          |
| 説明         |                                 | 図他のユーザーを招待する<br>マイストの一覧を表示する            |                                          |
|            |                                 | EVALW REPARTS                           |                                          |
| 予定の色       |                                 |                                         |                                          |
| 通知         | ポップアップ 🔹 30 🕱 💌 ×               |                                         | JWord からのお知らせ                            |
|            | メール <b>・</b> 30 分 <b>・</b> ×    |                                         | インストールされているJWordブラウイ)<br>最新バージョンに更新できます。 |
|            | 通知を追加する                         |                                         | ▶ 今すぐ更新する 詳細は                            |
|            |                                 |                                         | OK                                       |
| ト部向け表示     | ◎ 予定なし ◎ 予定あり                   |                                         | ※最新バー約かけは新しい機能や不良                        |

②タイトルや時間を設定する。

予定の内容や細かな時間、場所などが書き込めるようになっています。

また、予定の色なども設定できるため、予定によって自分で色を変えて見やすくするなど、カレ

ンダーのカスタマイズが簡単にできます。

そして保存を行えば、最初の画面にスケジュールが上書きされていきます。

下の画面が,1週間の予定を書き込んだものです。

時間軸でとても見やすく、また色の使い分けによって一目見ただけで、どのような用事があるの かすぐにわかります。

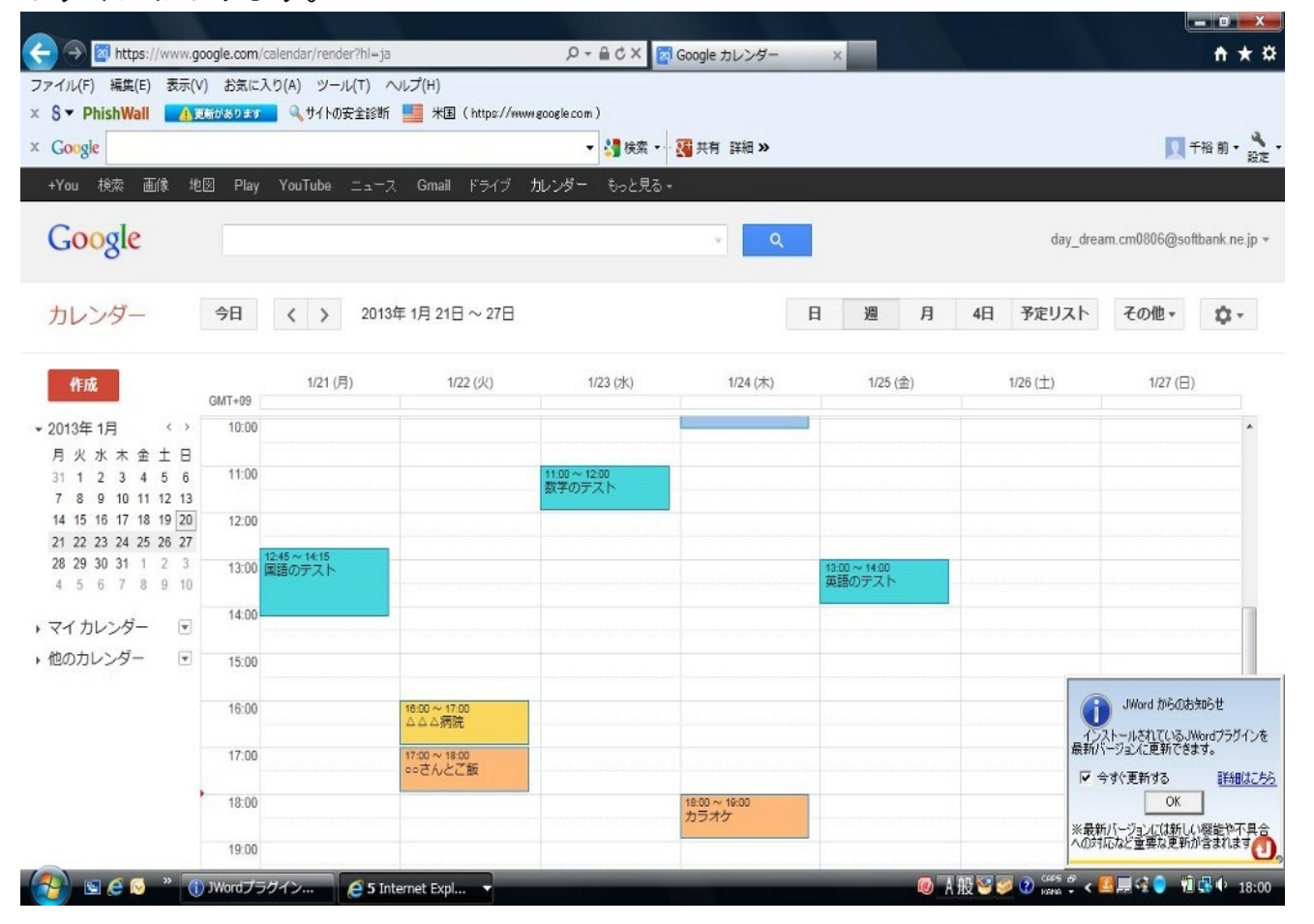

今回掲載しているのは、1週間の予定の画面ですが、もちろん1日のタイムスケジュールを細かく書き込むことや、1か月の予定を画面でざっくり把握することも可能です。

また,予定がなくなった際に,予定のところをクリックして「削除」をクリックすれば,簡単 にカレンダーから消すこともできます。 STEP:3 Googleカレンダーに予定を教えてもらおう。

このSTEP3がGoogleカレンダーの最大の魅力ではないかと思われます。普通の手帳には、まず ない機能ですね!

なんと、このGoogle カレンダーは設定次第で、予定があることをメールで教えてくれるんです。

設定の仕方は本当に簡単!!

①STEP:1で行ったように予定作成画面を出します。

すると,また例の画面がでてくるのですが,オレンジで囲っている部分に注目してください。 「予定の色」の下に,「通知」という表記があります。

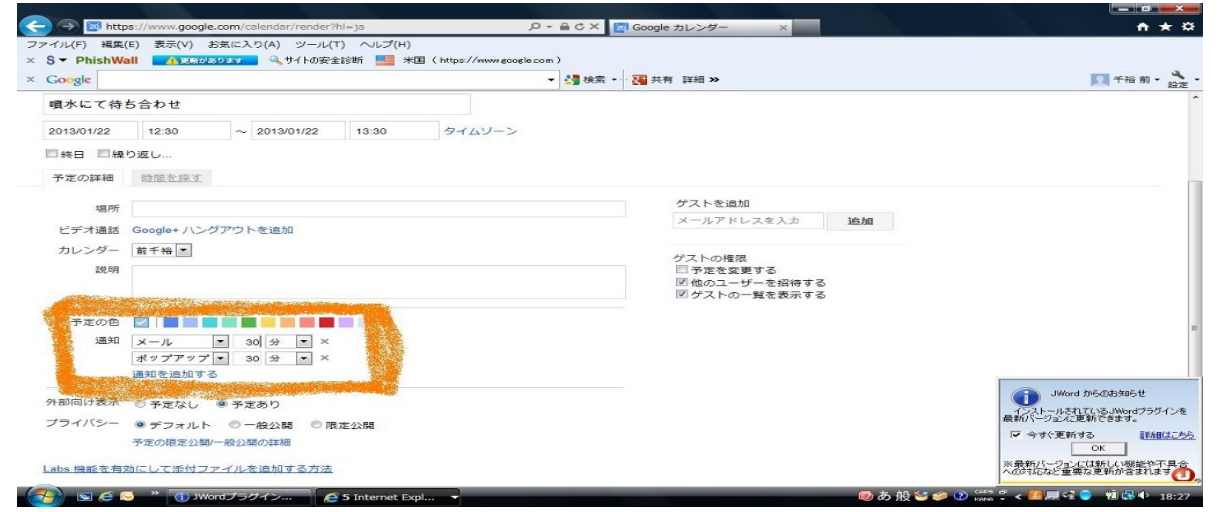

ここで,通知の方法をメールにし,予定の何分前に通知が来てほしいのかを設定して保存すれば いいだけです。

通知方法はメールだけではなく、ポップアップも選ぶことができるので便利です。

このような手順を踏むだけで,大事な予定を忘れてしまうという悲劇を防ぐことができるのです 。 STEP:4 他の人とカレンダーを共有しよう。

Gopogle カレンダーでは、ある特定の人とスケジュールを共有することもできます。この点も 普通の手帳にはない魅力であります。

共有の手順もいたって簡単です。

①自分のGoogle カレンダーのトップ画面を開き,画面左の「他のカレンダー」の横にある▼を クリック

②友達のカレンダーをクリック

③友達のメールアドレスを入力し、友達にカレンダーの共有の依頼を送る。

④友達が承認すれば、共有完了

友達や同僚とカレンダーを共有すれば,たがいのスケジュールを連絡なしにでも知ることができ ,みんなで集まる際の日程決めなどが,スムーズに行われるのではないでしょうか。

また、「Google カレンダー」は、オフラインモードもありとても便利です。

しかし,「Google カレンダー」以外にも「*Yahoo!Japan カレンダー」*というものもあり,これ も無料でアカウントをつくることによって利用できるので,自分はYahoo!派という方は,ぜひこ ちらも利用してみてください。 次は、タスク管理ができるサイトについて紹介していきます。

今回私が使うのは「check\*pad」というサイトです。

「あ〜今日やらないといけないことってなんだっけ?」と焦ってたり, 「読もうと思ってたマンガがあったんだけど,いっぱいありすぎて忘れちゃった」と困ったり 「今年の自分の目標をきちんと覚えておきたい」ということはありませんか?

「check\*pad」を利用すれば、これらのことが解決できるんです。

では、実際に「check\*pad」を使ってみましょう。

STEP:1 ユーザー登録をしよう。

「check\*pad」を利用するにあたって、ユーザー登録が必要となります。 しかし、このユーザー登録は無料な上に、とても簡単なのでまったく億劫に思うことはありませんでした。 ①下の画面右にある「無料ユーザー登録」をクリック。 ②メールアドレスを入力 ③②で入力したメールアドレスに、URLが送られてくるので、そのURLのサイトに入り、名前と パスワードを入力して登録完了。

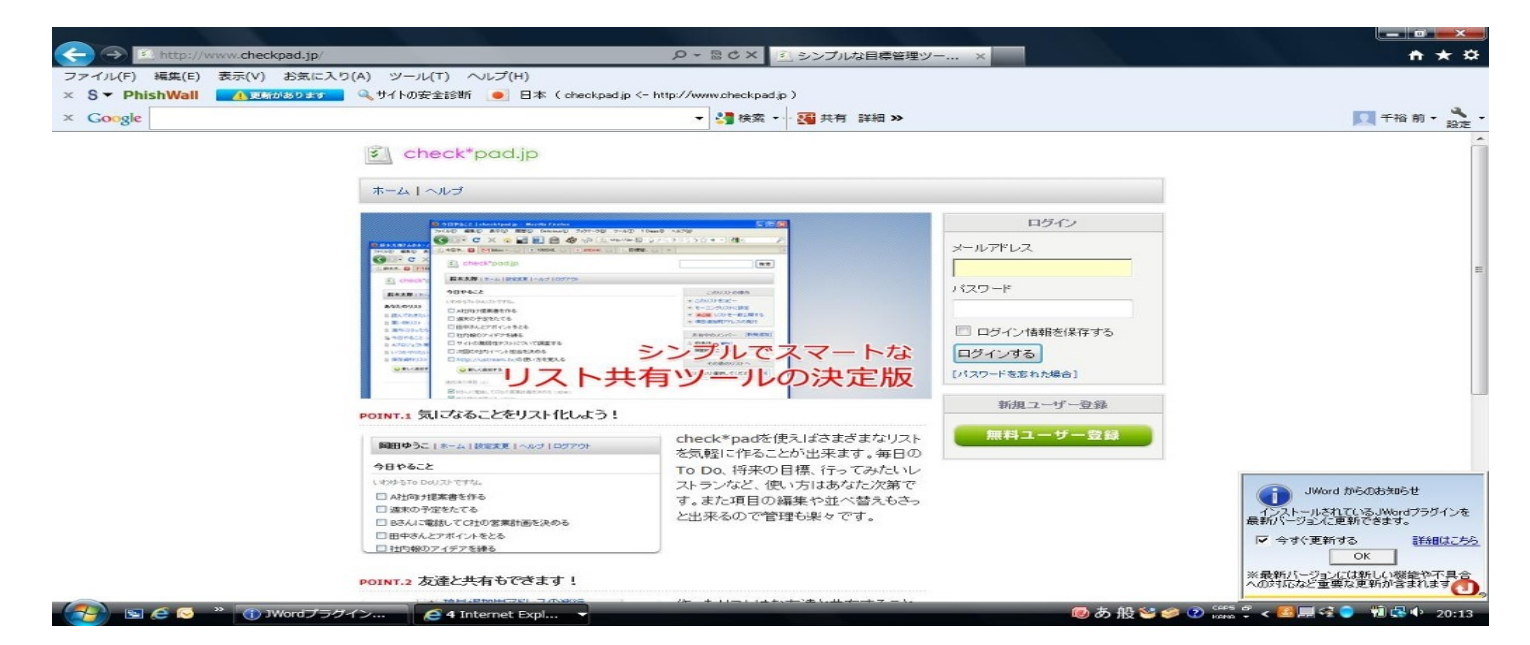

STEP:2 リストを作ってみよう。

アカウントをつくり、ログインをすればマイページが作成されます。 そこで、自分が今日やることについてのリストをつくってみたいと思います。 ①「あなたのリスト」の下にある「新しく追加する」をクリック ②新しいリストの名前を入力 ③リストが追加されると、新しい項目をつくれるるようになるので、必要なだけ項目を追加する

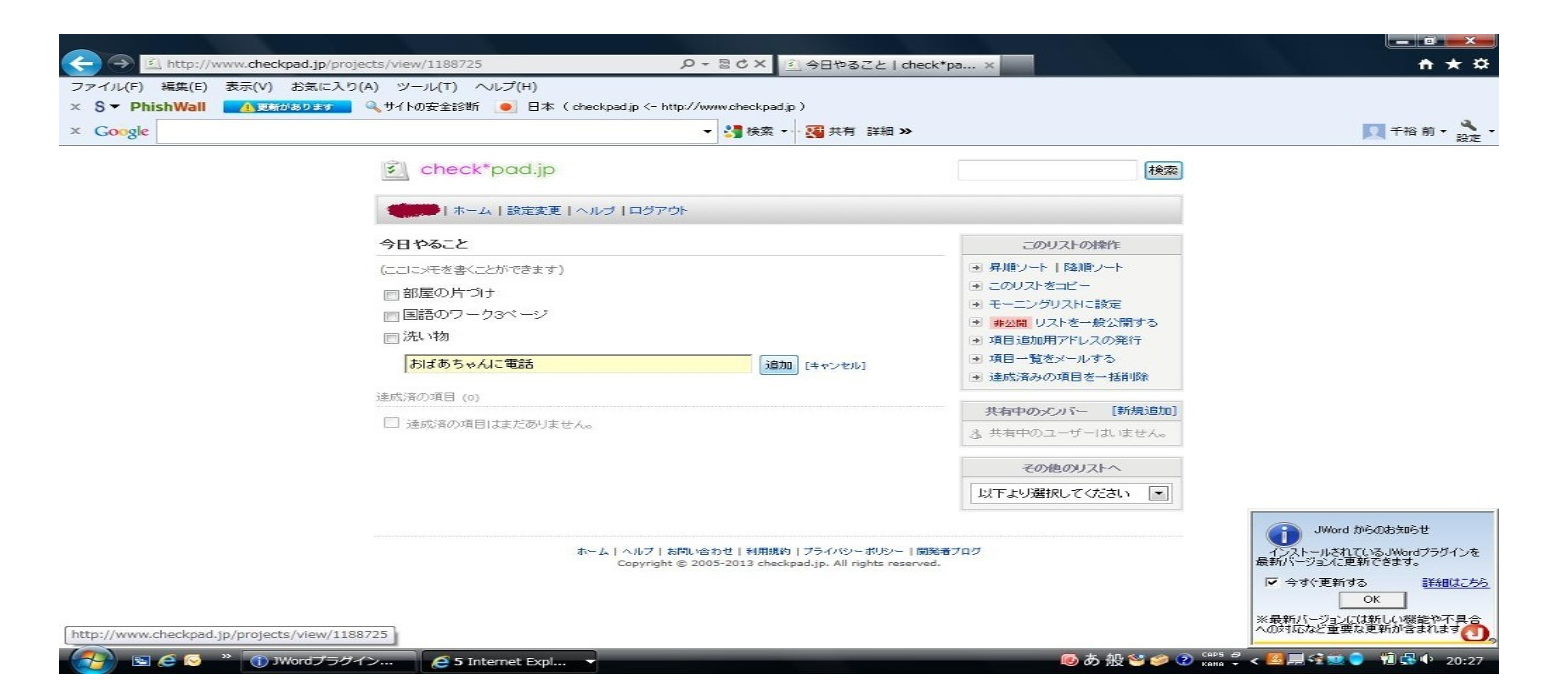

今日やることリストの他にも、1年間の目標をリストにしたり、見たいDVDのリストを作ったり もできるのできます。 このように応用がきくので、個人個人にあった利用が可能です。

**STEP:3** 項目を消そう。

項目を作れば、達成したあとは、その項目を消さなければいけませんよね? そのために、必要なことは、項目の横のチェックボックスをクリックすることです。 これだけすれば、その項目は、「達成済み項目」へと移動します。 間違えて消してしまった場合も安心してください。「達成済み項目」にある項目をもう一度クリ ックしれば、元に 戻ります。 7

STEP:4 モーニングリストを作ろう。

モーニングリストとは、自分が選んだリストを一つ、設定したメールアドレスに毎日決まった時 間に送信されるものです。 では、モーニングリスト設定の手順を説明します。 ①送りたいリストをモーニングリストに設定する ②画面上部にある「設定変更」から、送信したいメールアドレスと指定時間を入力して、設定完

|                     | ad.jp/users/edit/  | ♀ ◎ ♂ × 🗐 設定変更                                          | check*pad.jp ×                                                                | n \star 🛱                                                                                                    |
|---------------------|--------------------|---------------------------------------------------------|-------------------------------------------------------------------------------|----------------------------------------------------------------------------------------------------|
| ファイル(F) 編集(E) 表示(V) | お気に入り(A) ツール(T) へい | ノブ(H)                                                   |                                                                               |                                                                                                    |
| × S - PhishWall     | あります 🤍 サイトの安全診断    | ● 日本(checkpadip <- http://www.checkpadip)               |                                                                               |                                                                                                    |
| × Google            |                    | ▼ 🥞 検索 ▼ 🖓 共有 副                                         | i細 >>                                                                         | 「一 千裕 前・ 設定                                                                                                    |
|                     | check*p            | ad.jp                                                   | 林武帝                                                                           |                                                                                                    |
|                     | 前千裕(ホーム)           | 設定変更   ヘルプ   ログアウト                                      |                                                                               |                                                                                                    |
|                     | 設定の変更              |                                                         | 全データのダウンロード                                                                   |                                                                                                    |
|                     | ユーザー名              | 前千裕                                                     | check*padlc保存した全てのデー<br>タをテキスト形式でダウンロードした                                     |                                                                                                    |
|                     | メールアドレス *          | day_dream.cm0806@softbank.                              | 4、登録したメールアドレスに送付<br>することができます。                                                |                                                                                                    |
|                     | ////_F             | (確認のため、2度入力してください)                                      | 全データをダウンロードする                                                                 |                                                                                                    |
|                     | タイムゾーン             | (GMT+09:00)日本標準時                                        |                                                                               |                                                                                                    |
|                     | モーニングリストの言         | <del>发</del> 定                                          | 金テーダをメール送付する                                                                  |                                                                                                    |
|                     | 送付先アドレス            |                                                         | モバイル状況について                                                                    |                                                                                                    |
|                     | 香己仁言時時間            | (携帯デトレスなど。指定しなかった場合上記メールアドレスに配信されます)<br>09:00           | check*padiはケータイからもご利<br>用、いただけます。                                             |                                                                                                    |
|                     | 名言の配信              | <ul> <li>図 モーニングリストに名言を配信する場合はチェック<br/>設定の変更</li> </ul> |                                                                               | JWord からのお知らせ                                                                                                    |
|                     |                    |                                                         | モーニングリコントンはマ                                                                  | インストールされているJWordプラグインを<br>最新バージョンに更新できます。                                                                                                    |
|                     |                    |                                                         | 特定のリストを指定した時間に送付<br>する機能です。「今日やることリス<br>トを毎報送信したり、「現在の目標」<br>を朝見返ったりするのにご利用くだ | マ 今ずぐ更新する     武相はこちら     OK     び     び     び     べ     最新バージョンには新しい機能や不具合     への対応など重要な更新が含まれます     む     の     の     の     で     の     の     で     の     で     の     で     の     の      の      の |
| 🥢 🖌 🖉 🦉 👘 🐨         | ordプラグイン 🤅 5 Inte  | met Expl                                                | 🔘 あ 般 🐸 🥔 😨                                                                   | Gees 🖉 🖌 📶 🛲 😪 💼 📲 🕄 🗣 21:15                                                                                                    |

\*モーニングリストを削除したいときには,モーニングリストの横の「削除」をクリックすれば ,すぐに消すことができます。

モーニングリストには,その日やるべきことや,1日頑張ろう!と思えるような元気になれる言 葉を設定するといいかもしれません。 また,モーニングリストとはいっても,夜に設定することもできます。自分の都合のよい時間に 設定してください。

STEP:5 リストを共有しよう

「check\*pad」では、自分のリストを他の人と共有することもできます。

 共有した友達は、あなたのリストを自由に編集することができるようになるので、友達と遊びに 行きたい場所リストを一緒につくったりできます。
 ①リスト横の「共有中のメンバー」から「新規登録」をクリック
 ②共有したい相手のメールアドレスを入力して、招待メールを送信 ここでは、任意で、メッセージも一緒におくることができる 最後に、ビジネス文書に関するサイトについて紹介します。

私が紹介するサイトは*「直子の代筆」*です。

とてもユーモア溢れる名前で、これがどんなサイトなのか気になりなせんか?

このサイト,簡単にいえば直子が,私たちに代わっていろいろな文書を書いてくれるんです。そのままでしょ?(笑)

直子が書いてくれる文書は、お詫びや、案内招待、依頼、抗議などのビジネス文書のほか、個人 のスピーチ原稿や個人的な感謝状など、様々な状況に対応して代筆してくれます。

では、次のページで、実際文書を作成の手順を説明していきたいと思います。

2-5 ビジネス文書

今回の文書作成の設定は,

「着荷物の破損に対する抗議文」ということにする。

STEP:1 直子の代筆をインストール

「直子の代筆」を利用するにあたって,まずインストールする必要がある。 Internet Explorerでも,FireFoxでも使えるし,拡張子をChromeで使うこともできる。これらはす べて無料である。

STEP:2 どういう用途で使用する文書なのかを選ぶ

①下の画面右に4色で区切られているビジネス編,個人編,スピーチ編,冠婚葬祭編から一つ選 択する

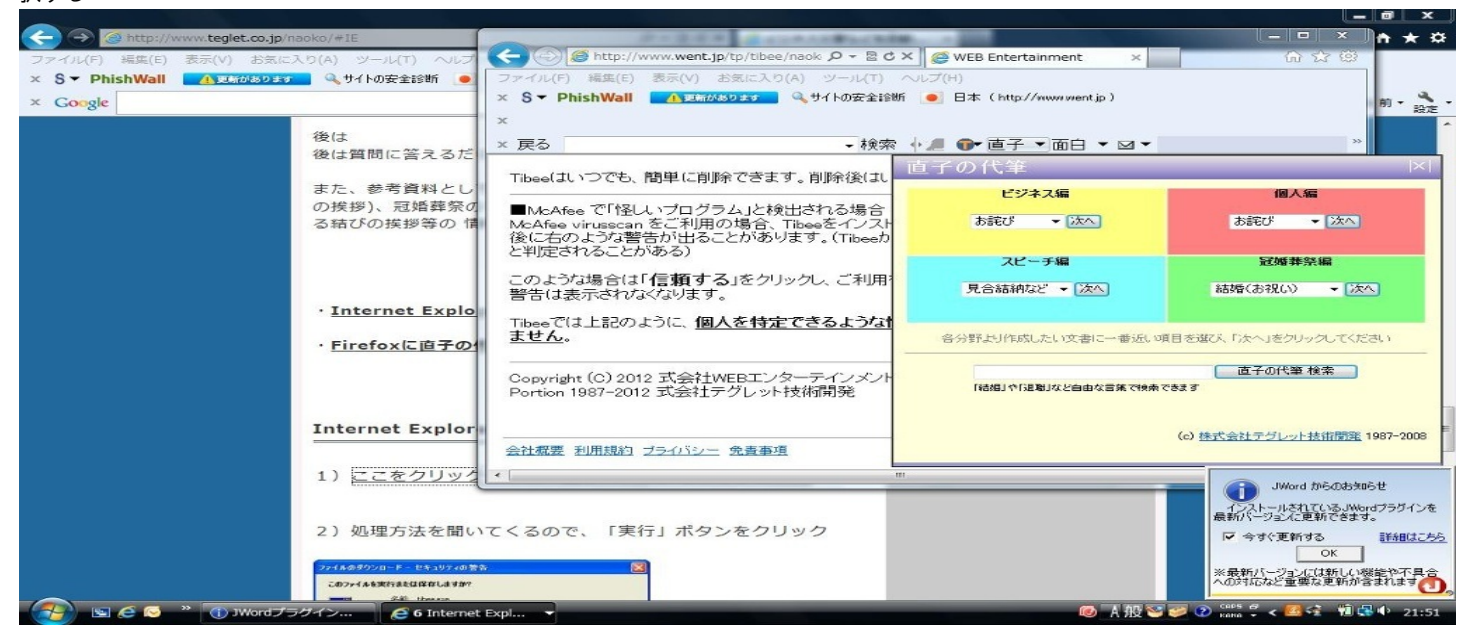

#### ②文書の細かい設定を下の画面右の例から選択する

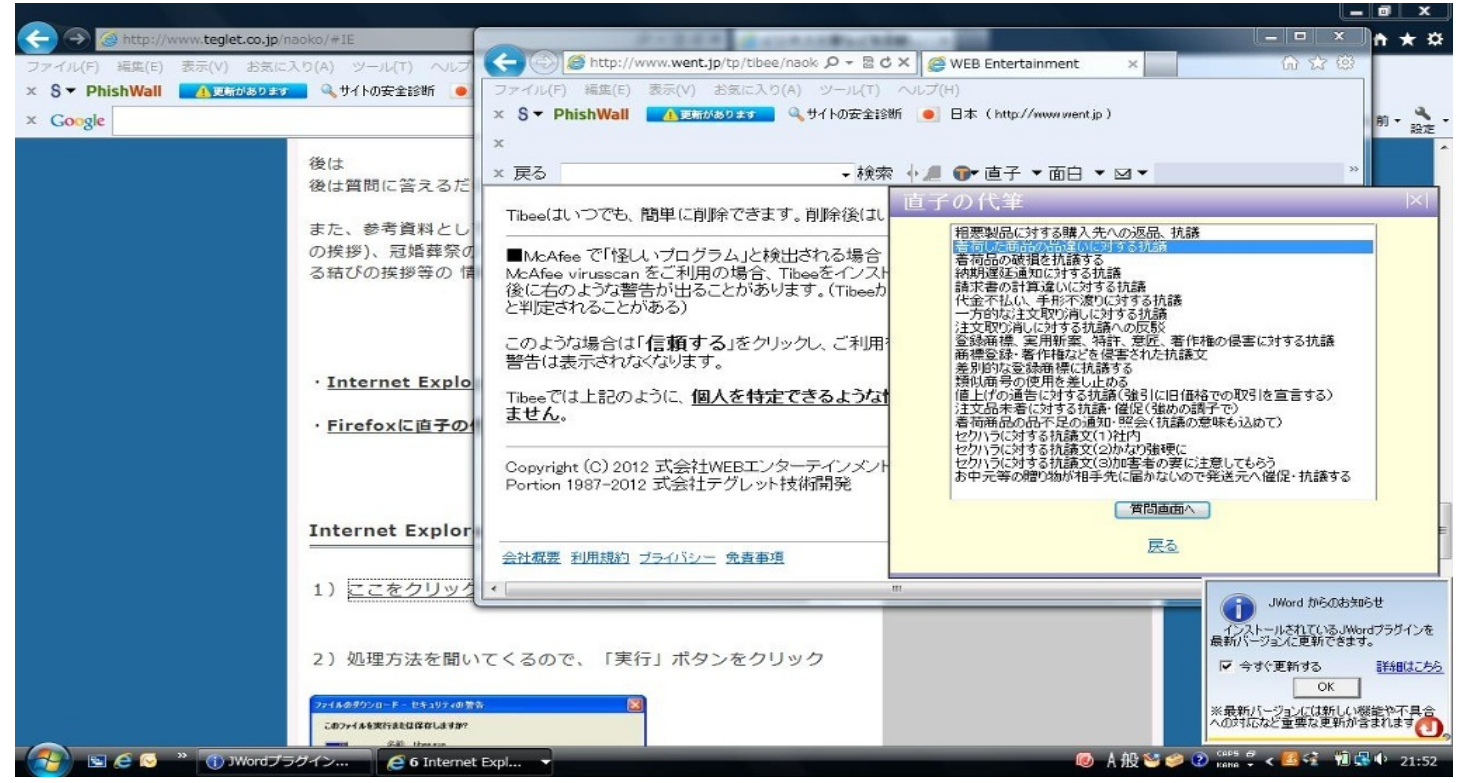

③②で選んだ状況のさらに細かな設定を、質問を解答して設定する

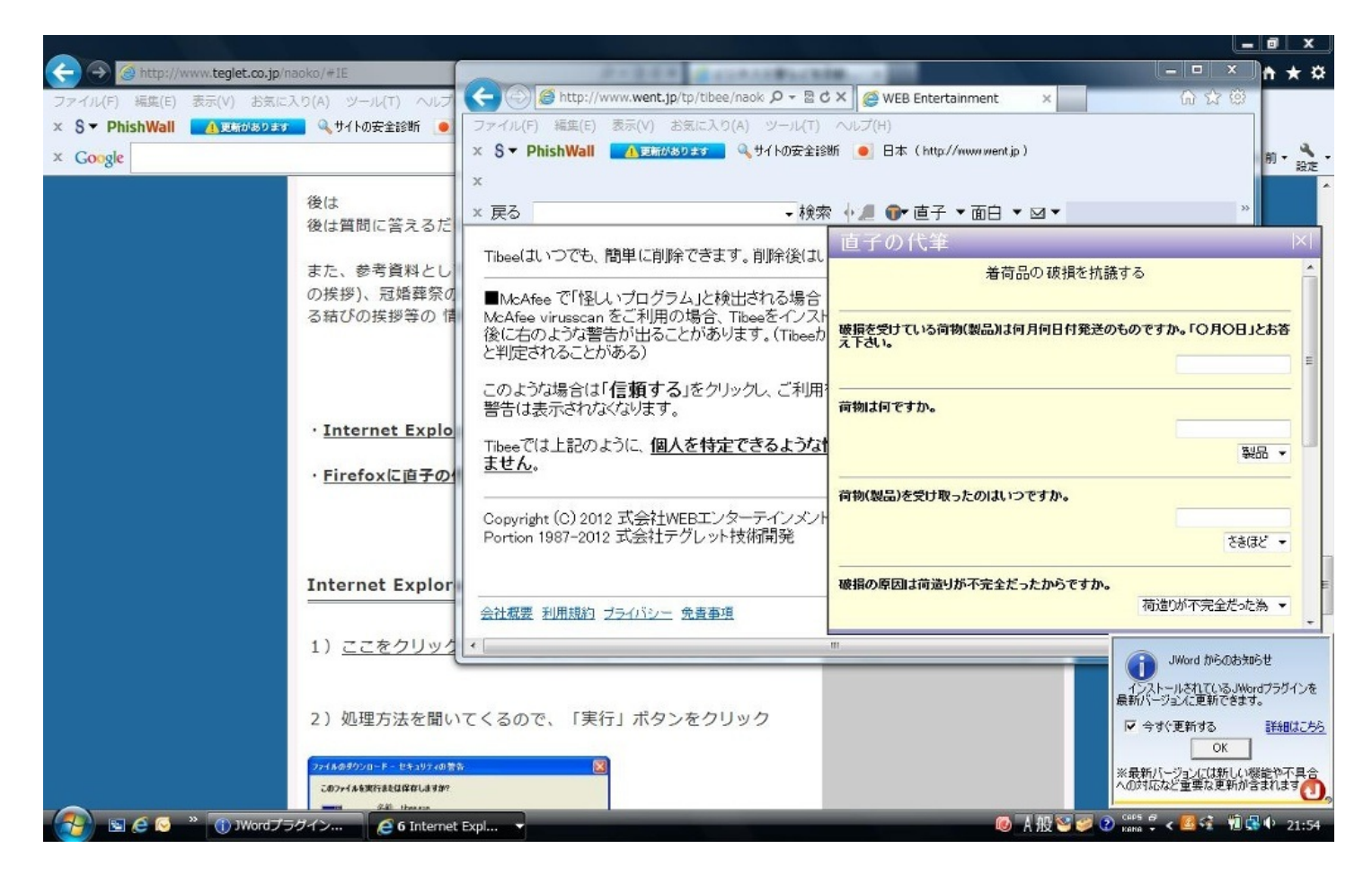

#### ④文書完成

自分や、文書を出す相手の名前、住所等を入力することで、文書は完成。

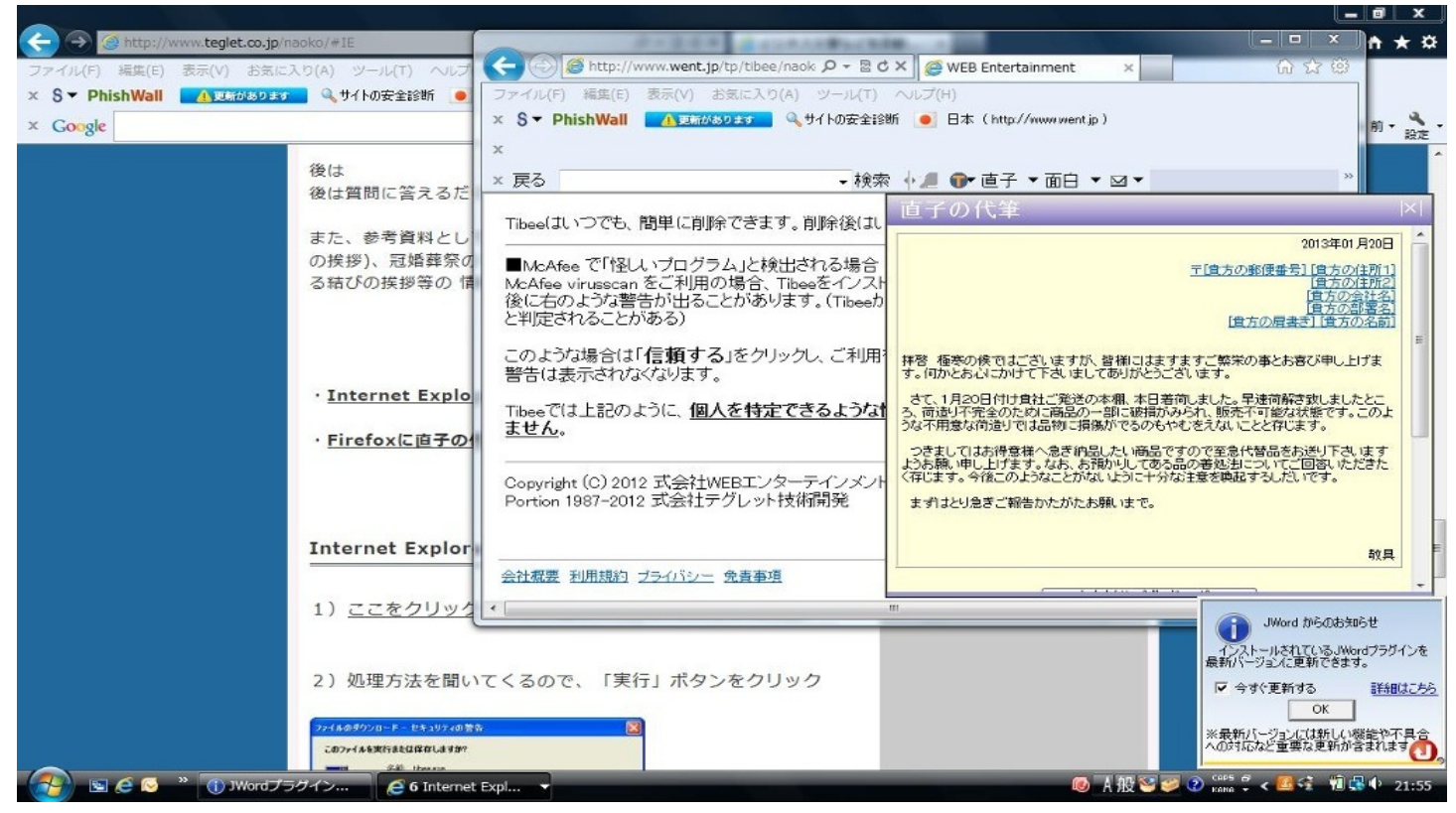

このような手順を踏めば、とても簡単にビジネス文書を作成することができるわけではありま すが、できるだけこの文書は参考程度にとどめることをおすすめします。
はじめまして、この章を担当するゆっこです。

皆さん、学習、勉強するにあたって、必要なものといえば、なんですか?

教科書、ノート、筆記用具、辞書・・・。効率よく学ぶためには、先生、教室も必要かもしれま せん。しかし、ネットを使えば、これらの物や人は必要ありません。

この章では、ネット上での学習についてご紹介していきたいと思います。

大学に行かずに大学の講義を受けるにはOpen Course Ware (OCW)を使うのが便利です。 OCWとは、大学等で行われた講義とその関連情報をWeb上で無償公開する活動のことです。これは、「知の集積拠点」である大学が、講義を通して、その大学内の学生だけでなく、大学外の 人にも情報を提供し、一層の社会貢献を目指していこうということを基本的な目的とした取り組 みです。これを行っている大学は、海外ではマサチューセッツ工科大学など、日本では、東教 大学・京都大学・大阪大学・慶応義塾大学・早稲田大学などが行っています。

いくつかの大学のOCWのURLを載せておきます。

- 東京大学 <u>http://ocw.u-tokyo.ac.jp/</u>
- 京都大学 <u>http://ocw.kyoto-u.ac.jp/ocw</u>
- 大阪大学 <u>http://ocw.osaka-u.ac.jp/</u>
- マサチューセッツ工科大学 <u>http://ocw.mit.edu/index.htm</u>

それでは、OCWの使い方について紹介します。今回は東京大学のOCW(Todai OCW)を例に説明 していきたいと思います。OCWと検索すると、様々な大学のOCWのサイトが表示されます。その 中で、自分の気になる大学にサイトを開きます。東大のOCWのサイトの様子はこのような感じ です。

| LAZA Todai OCIMA                                                                                                    |                                                                      |
|----------------------------------------------------------------------------------------------------|----------------------------------------------------------------------|
| と男中の「学び手」の皆さんへ。<br>を男中の「学び手」の皆さんへ。<br>なodai OCWは、東京大学の講義资料を無償で公開するWebサイトであり、<br>取完大学の「知の開放」プログラムのひとつです。<br>012年11月21日 講義映像がiPhone、iPadでも見られるようになりました。                                                     | PICK UP 歴史とは何か(学術 佛敬講苑) What Is History? (Global Focus on Knowledge) |
| Nelcome to Todai OCW<br>A free and open educational resource for faculty, students,<br>and self-learners around the world.<br>Todai OCW supports one of "the opening of the gates of knowledge" programs. |                                                                      |
| Nov 21, 2012 - Lecture videos are available on iPhone and iPad.<br>ご利用にあたって<br>User Guidelines / FAQ                                                                                                    | ■                                                                    |
| Todai OCWとは?What is Todai OCW? のP                                                                                                    | en 🛨                                                                 |

○ 検索 Search

そのなかで自分が興味のある講義をさがしていきます。検索ボックスでキーワードを入力して検 索することもできるし、さらに自分の興味のある分野を絞り込んでいく検索の方法もあります。 また、普段見ることのできない講義を見てみようという目的なら、ランキングから調べてみるの もいいかもしれません。

| 🗹 絞り込む Filtered Search                                    | close =                                                                                                    |
|-----------------------------------------------------------|----------------------------------------------------------------------------------------------------|
| 公開形態 Form<br>check all Z Clear all 国                      | ☑ OCW ☑ eTEXT                                                                                                    |
| 学年 Academic Year<br>check all び clear all 日               | ☑ 教義課程 lst,2nd  ☑ 専門課程 3rd,4th,5th,6th  ☑ 大学院 Graduate  ☑ 高校生にオススメ for High School                                                                                                    |
| 学部·研究科 Faculty Graduate School<br>check all 간 Clear all 日 | <ul> <li>② 文学部・人文社会系研究科 Letters/Humanities and Sociology ② 教育学部・教育学研究科 Education</li> <li>③ 法学部・法学政治学研究科 Law/Law and Politics ③ 経済学部・経済学研究科 Economics</li> <li>③ 教義学部・総合文化研究科 Arts and Sciences ③ 理学部・理学系研究科 Science ④ 工学部・工学系研究科 Engineering</li> <li>● 農学部・農学生命科学研究科 Agriculture/Agricultural and Life Sciences ④ 医学部・医学系研究科 Medicine</li> <li>◎ 案学部・業学系研究科 Pharmaceutical Sciences ④ 数理科学研究科 Mathematical Science</li> <li>④ 新領域創成科学研究科 Frontier Sciences ④ 情報理工学系研究科 Information Science and Technology</li> <li>● 学際情報学府 Interdisciplinary Information Studies ④ 公共政策大学院 Public Policy</li> </ul> |
| 금语 Language<br>check all 강 Clear all B                    | 🔽 日本語 Japanese 🕼 英語 English 🕼 その他 Others                                                                                                    |
| コンテンツを指定する Contents<br>check all ご Clear all 回            | 📄 资料 Lecture Notes 📄 ビデオ Lecture Video 📄 テストなど Test etc.                                                                                                    |
|                                                           | ● Search<br>注目のキーワード:学術俯瞰讃義、情報、藤原級夫、ゲノム、物質の                                                                                                    |

### 🍟 アクセストップ10 Access Top-10 最近のラノキング Recent Ranking 英語講義ランキング English Courses Only

| I | 正義を問い直す(学術俯瞰講義)<br>Reconsidering Justice (Global Focus on Knowledge)                                                                         | 井上 達夫 他<br>Tatsuo Inoue, etc. |  |
|---|----------------------------------------------------------------------------------------------------|-------------------------------|--|
| 2 | 国境なき数学 – ことばを越え で社会とともに(学術俯瞰講義)<br>Mathematics without Borders - A Presence in Society which Transcends Language (Global Focus on Knowledge) | 岡本 和夫 他<br>Kazuo Murota, etc. |  |
|   | リスクと社会(学術傭敵講義)                                                                                                    | 城山 英明 他                       |  |
|   | Risks and Society (Global Focus on Knowledge)                                                                                                | Hideaki Shiroyama, etc.       |  |
| ł | 「かたち」と「はたらき」の生物進化-偶然か必然か(学術俯瞰講義)                                                                                                    | 福田 裕穂 他                       |  |
|   | Biological Evolution of Figure and Function - Chance or Necessity (Global Focus on Knowledge)                                                | Hiroo Fukuda, etc.            |  |
|   | 学院情報学-情報と諸学問の融合(学術俯瞰講義)                                                                                                    | 石田 英敬 他                       |  |
|   | Interdisciplinary Information Studie - the Merging of Information and various Academic Disciplines (Global Focus on                          | Hidetaka Ishida, etc.         |  |
|   | Knowledge)                                                                                                    |                               |  |

検索して自分の興味のある講義をクリックすると、下のような画面になり、シラバスを見て、 その講義の概要を知ることができます。どのようなにようなのかわかり見たいと思ったら、その 下の再生のマークをクリックします。クリックするとすぐに動画開始画面になり、動画を見るこ とができます。動画は講義ごとに分かれており、見たい回から見ることもできます。動画なので 普通の授業のように一回だけではなく、何度見ることができます。また、見たいところから見る こともできるのでとても便利です。しかし、やはり、最先端の情報を世界中の人に公開するのに はリスクがあるので、公開されているのは特別講義などが多く、すべての講義が見れるというわ けではありません。また海外の講義を聞く際授業はえいごなので、英語がわからないと難しいと いう部分もあります。しかし、これから英語は必要になっていくので、英語の講義を聞くことは 一石二鳥だと考えることもできます。

#### リスクと社会(学術俯瞰講義) 城山 英明他 教義学部・総合文化研究科 教義課程 2012 夏学期

Risks and Society (Global Focus on Knowledge) Hideaki Shiroyama and others Arts and Sciences, 1st and 2nd, 2012 Summer

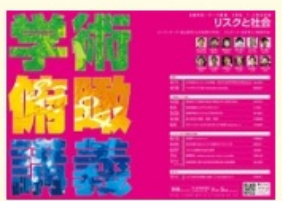

#### シラバス Syllabus

現代社会は科学技術の発達に伴う様々なベネフィットを享受するとともに、安全性や環境面に関する様々なリスクに直面してい る。リスクには、当初民生用であった科学技術が軍事目的「転用されるといった安全保障上のリスクも含まれる。科学には不確 実性が不可避であり、また、技術は予測の必ずしも容易ではない多様な社会的目的のために利用可能である。このような中 で、技術の利用に関しては一定の規制等が不可欠である。他方、研究や活動の自由を社会として認めることも、イノベーション を促すために重要である。実験としてイノベーションを求めて試行錯誤するプロセスでは、一定のリスク結中容する必要もある。 以上のような状況の下で、科学技術に関わる社会的意思決定を行う際には、どのような考慮事項があり、どの様な場で如何に して判断していけばいいのだろうか。また、このような判断を行う仕組みをどのように構築すればいいのたろうか。便益やリスク の見え方はアクターの立ち位置によって大きく異なるという難しる社会な。この講義では、社会においてリスクをとのように扱う かという多本の課題を検討した後、エネルギー、金融、会品といった様々な科学技術の利用分野におけるリスクへの対応につ いて考えてみたい。その上で、このようなリスクを社会において扱う際に利用分野情断的に考えるべき問題として、失敗学の視 座、安全保障研究の視座、社会心理学の視座、複合的災害に対応する防災研究の視座について学ぶこととする。

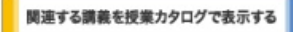

| Lectures                                                              | Lecture Lecture Lecture Test eTEXT eTEXT MIMA Search<br>Notes Notes Video etc. Japanese English  |
|-----------------------------------------------------------------------|--------------------------------------------------------------------------------------------------|
| Lectures                                                              | Notes Notes Lecture Test eTEXT eTEXT MIMA Search<br>Japanese English Video etc. Japanese English |
| 1.285a                                                                |                                                                                                  |
| 1. 科学技術ガバナンスの視座-社会における科学技術利用に伴う様々なリスクとベネフィットのバラン<br>スをどのように考えるのか 城山英明 | 1 MIMA Search                                                                                    |
| 2. ペックのリスク論~科学的合理性と社会的合理性 藤垣裕子                                        | MIMA Search                                                                                      |
| 分野別リスク対応                                                              |                                                                                                  |
| 3. 福島原子力発電所事故の要因分析と数訓の抽出 堀井秀之                                         | MIMA Search                                                                                      |
| 4. 地球温暖化とそれに伴うリスク 住明正                                                 | MIMA Search                                                                                      |
| 5. 金融市場のリスクとどう向き合うか 柳川範之                                              | MIMA Search                                                                                      |
| 6. 食の安全の理論・制度・実践 中嶋 康博                                                | MIMA Search                                                                                      |
| 7. グローバルヘルスにおけるリスク管理ー感染症を例として 渋谷健司                                    | MIMA Search                                                                                      |
| リスクに対する補助的規座                                                          |                                                                                                  |
| 8. 失敗学- リスクとチャンス 中尾政之                                                 | MIMA Search                                                                                      |

もう一つ、OCW以外の大学の授業をネット上でうけることのできる学習サイトについて紹介しま す そのサイトはCourseraです。このサイトはスタンフォード大学の教授だった人が設立したオンラ

イン学習サイトです。このサイトも有名な大学の先生の授業を受けることができます。OCWは1時間以上のものが多かったですが、このCourseraは約10分から15分の動画です。しかし、英語のサイトなので、少し読むのが大変です。日本語に翻訳すると、少し読みやすくなります。

coursera

コース 大学 まついて ログイン

# 世界で最高のコースを取るオンライン、無料。

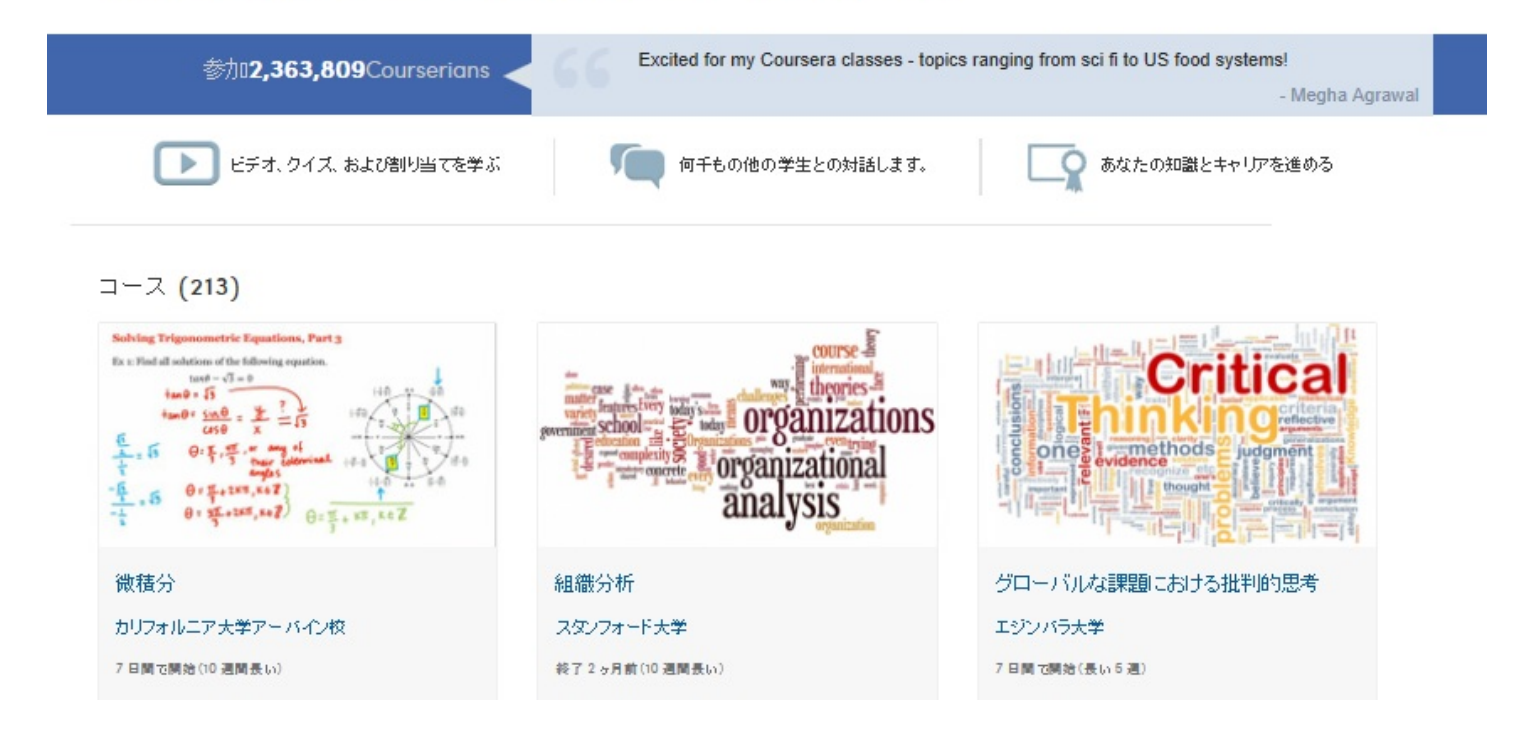

eラーニングを使うと便利です。eラーニングとは、情報技術を用いて行う学習(学び)のことです 。教師側が課題や、レジュメをWeb上にアップして、受講者がそれを見て学習します。学習管理 システムを使うと、学習者の学習履歴や小テスト、ドリル、試験問題の成績などを総合的に管理 することもできます。

eラーニングを使ったサイトにwebラーニングプラザがあります。Webラーニングプラザでは、 技術者の継続的開発や再教育の支援を目的とし、科学技術復興機構が無料で提供しているeラーニ ングサービスです。誰でも無料で利用することができ、ネット環境が整っていればいつでも、ど こでも利用できます。学習する教材は、キーワードでの検索や、分野別のリストから絞り込んで 検索することができます。学習者登録しなくても、学習できますが、無料登録すると、しおりや ふせん、お知らせメールなどのサービスを利用することができるようになります。

| びを<br>Webラーニングブララジ<br>技術者Web学習システム     |               | 技術者向け₀ラ〜ニング<br>◆1 ログイン<br><u> ログィン</u> | 数材を変す<br>● コース ○ レッスン ○ 用語年<br>● 全でを含む ○ いずれがを含む |
|----------------------------------------|---------------|----------------------------------------|--------------------------------------------------|
| Webラーニングプラザを知りたい!                      |               | 学習履歴を残したい!                             | 数材を選ぶ!                                           |
| □ <u>Wabラーニングブラザ詳細</u> □ <u>サ-介マップ</u> | □ <u>11/2</u> | My pageを確認する(ログイン)                     |                                                  |
| □ 操作チュートリアル(別ウィンドウ) □ ヘルプ              |               | <ul> <li>学習者登録する</li> </ul>            | 10 地林マップから選ぶ。                                    |
|                                        |               |                                        |                                                  |

利用者マニュアルはこちら | 操作チュートリアルはこちら

#### Webラーニングプラザについて

Webラーニングブラザは、技術者の継続的能力開発や再数育の支援を目的とし、科学技術振興機構が無料で提供する技術者向けeラーニングサービスです。

どなたでも無料でご利用いただけます。

インターネット環境と一般的なプラヴィンソフトがあれば、いつでもどこでも学習することができます。

教材一つあたりの学習所要時間はいずれも15分程度です。

- 教材は、キーワード検索または、分野別のリストから探すことができます。
- 各学習成果の把握に役立つよう、分野別教材のレッスン最後に自己診断テストが用意されています。
- ・ 学習者登録しないで、すべてのレッスンを学習できますが、登録(無料)すると [MuPage] [しまり] [ふせん] [修了通知] 「お知らせメール」等のサービスがご利用いただけます。

学習者登録はこちら。

今後も、皆様の声を反映してよりよいものに充実させていく予定です。

教材の形式には以下の2種類があります。現在公開している全教材の一覧はこちら。

それではここから、Webラーニングの使い方について紹介します。キーワードを打ちこんで検索するか、分野別にしぼりこんでいく方法が あります。今回の画像は、分野別にしぼりこんでいったものです。

><u>トップ</u>><u>分野・映像から選ぶ</u>><u>ライフサイエンス</u>>ライフサイエンスの基礎-個体の維持 コース

ライフサイエンスの基礎-個体の維持コース &#ム。 
(新課)

学習目標

生物の体がどのように維持されているのかを理解するために、代謝や恒常性維持、生体防御などの仕組みを学習する。

前提知識 化学、物理の基本知識を有していること。化学物質や化学反応に関する知識があることが望ましい。

構成

このコースは以下のレッスンで構成されている。

- 1. <u>生体の構成</u>
- 2. 代謝
- 3. <u>光合成</u>
- 4. タンパク異合成

5. <u>恒常性の維持</u>

この画面まで絞り込めたら、自分が学習したいレッスンを選択し、学習を始めます。

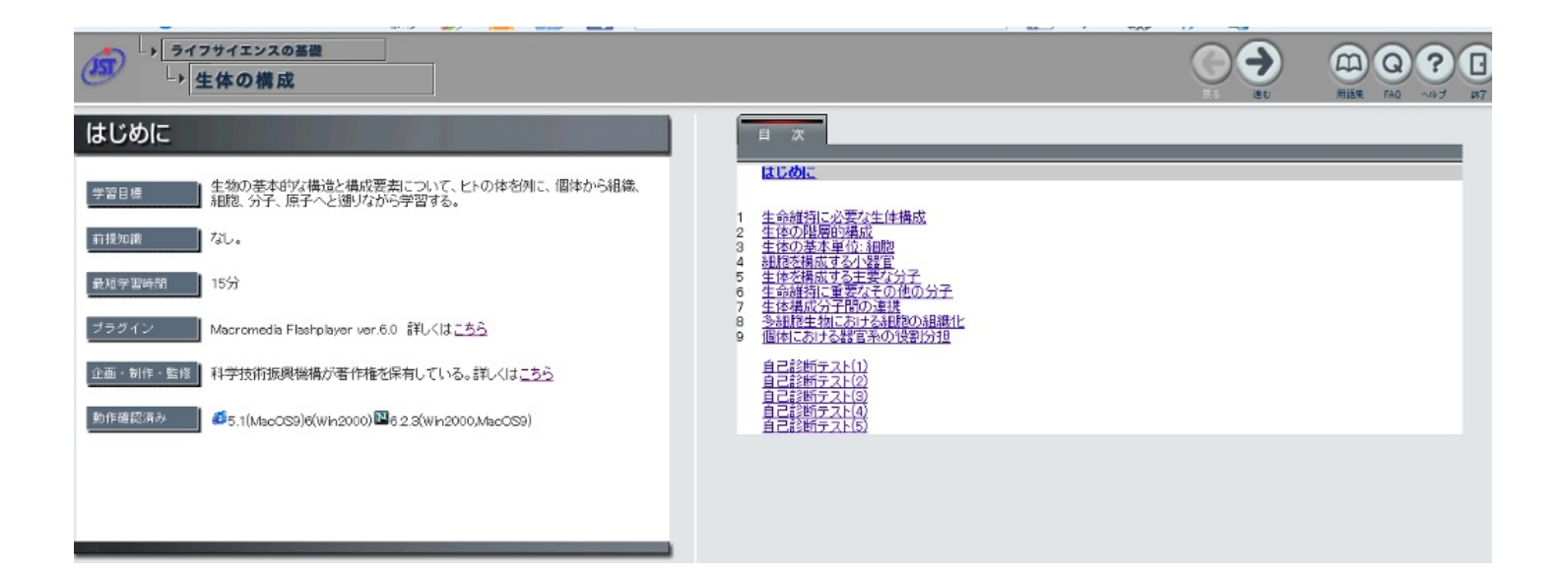

進むをクリックすると左側の画面の映像がスタートします。音声もあるので、コンピューターの音声を調節して学習します。さらに進むを クリックすると、次の単元にスキップします。また、右上の用語集をクリックすると、専門用語の解説をみることができます。他にも0をクリ ックすると、その単元についての問題が出され、すぐに理解度を確認することができます。このWebラーニングプラザを使えば、自分のペー スで新しいことを学習することができ、わからなければ繰り返し学習し、できたと思ったら、その確認を自分のタイミングですることができ ます。より効率的で家庭学習にはもってこいの教材ではないでしょうか。

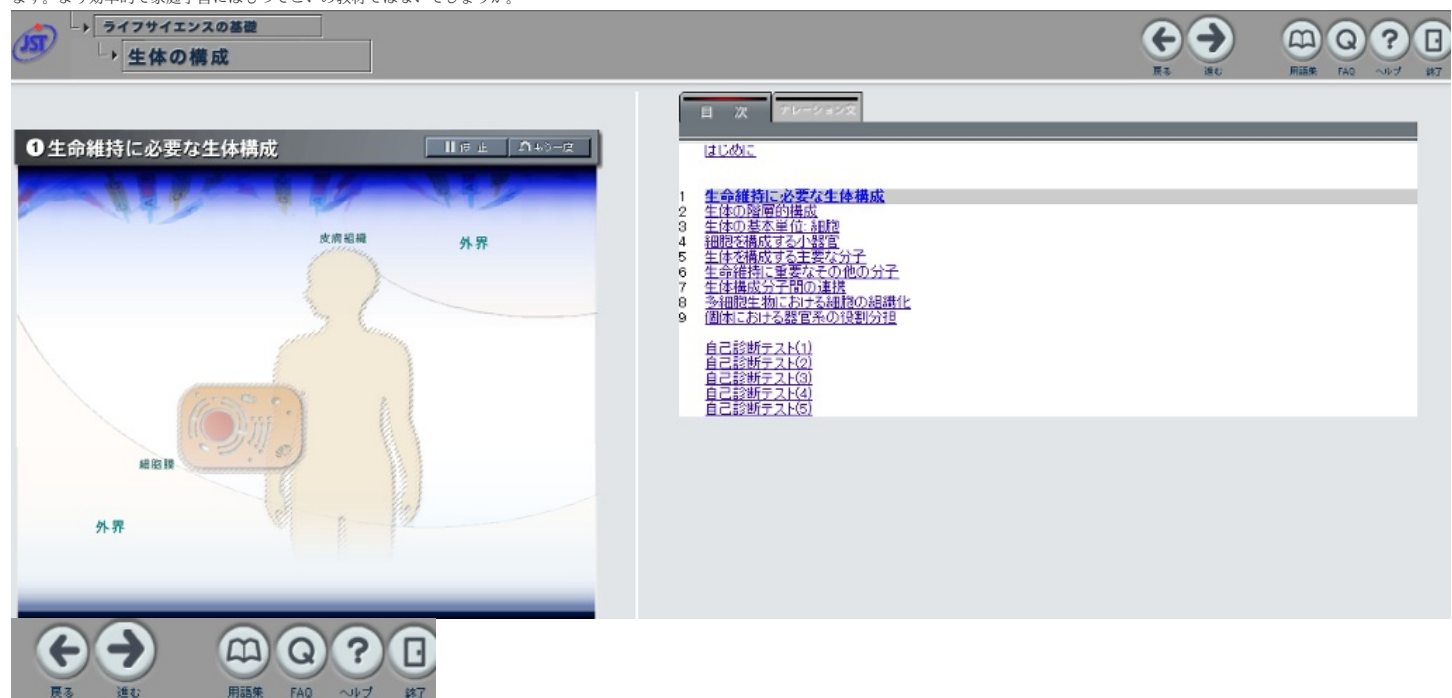

↑画面右上のようす

これ、どうやったらいいんだろう?と思ったときは、動画マニュアル.comが便利です。動画 マニュアル.comはソフトウエアの使い方や、日常生活でちょっと困った時に役立つ動画にまとめ たサイトです。ダウンロードしたソフトウエアや登録したアプリの使い方がわからないとき、電 化製品のように説明書がないので調べることができず、困ってしまいます。しかし、このサイト で検索すると、説明付きで操作している動画を見ることができるので自分のコンピューターと似 た画面を見ながら理解することができます。最近はやりのアプリや、最新式のスマートフォンや 、コンピューターはわからない人がたくさんいるので、それだけわかりやすい動画がたくさんア ップされています。また、コンピューター関係のことだけでなく、楽器の演奏方法、護身術、介 護などについての動画もアップされています。見てみるだけでも、面白いものもあります。

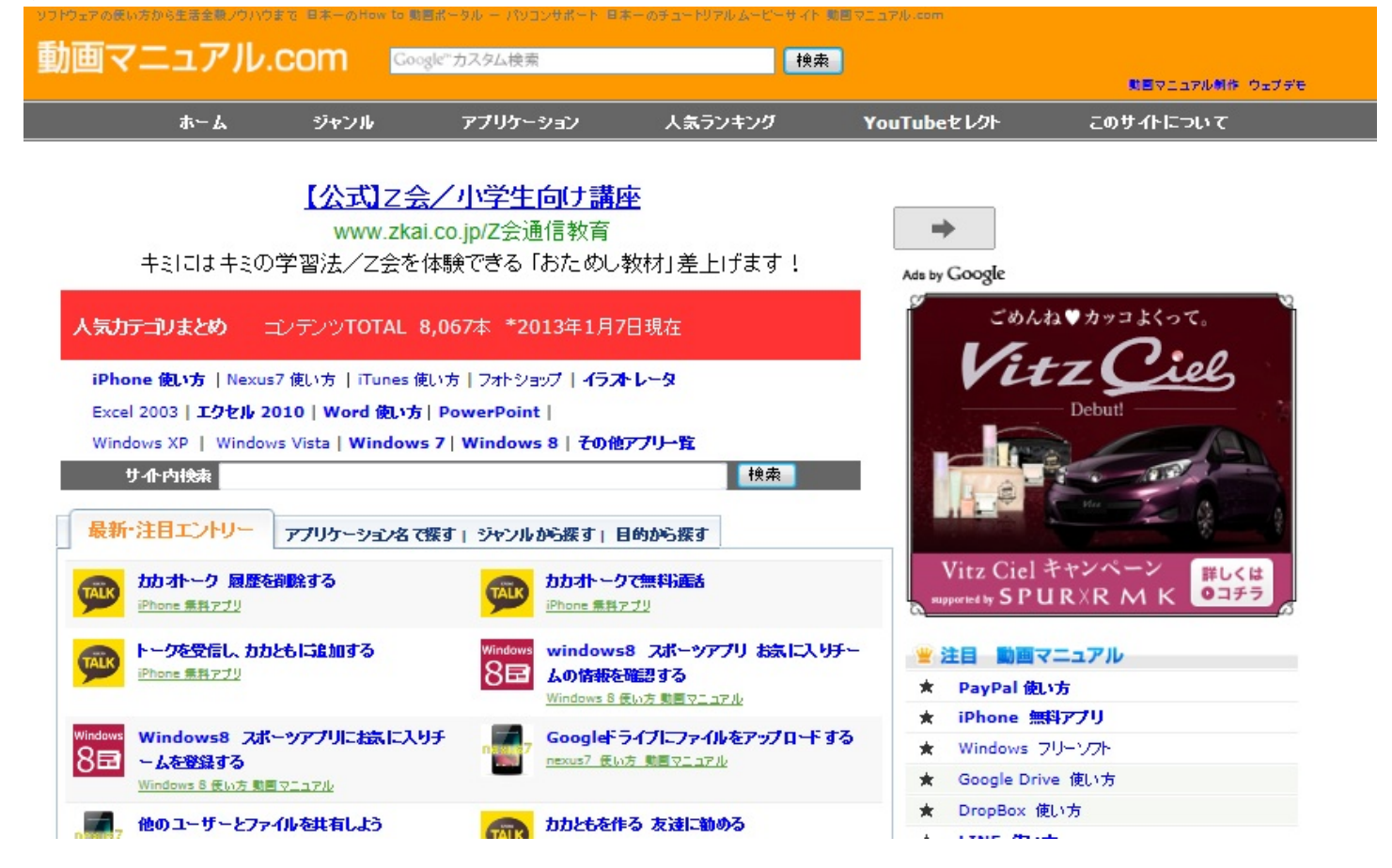

資料をさがしたい。そんなとき役に立つのがGeNii(学術コンテンツ・ポータル)です。これは 誰かが書いた論文を探したり、研究課題・成果を調べたりできるサイトです。大学生であれば、 レポートや卒業論文など、学問的な内容を調べるときに、このサイトを使うととても便利です。 また、Google ScholarやMicrosoft Academic Search もそのような場合に使うことができます。

ほかにも、NDL-OPAC(国立国会図書館蔵書検索)やカーソルを使うと、全国の図書館にある 、あらゆる書籍を探すことができます。したがって、自分の探したい本がすぐ見つかる可能性が 非常に高いです。

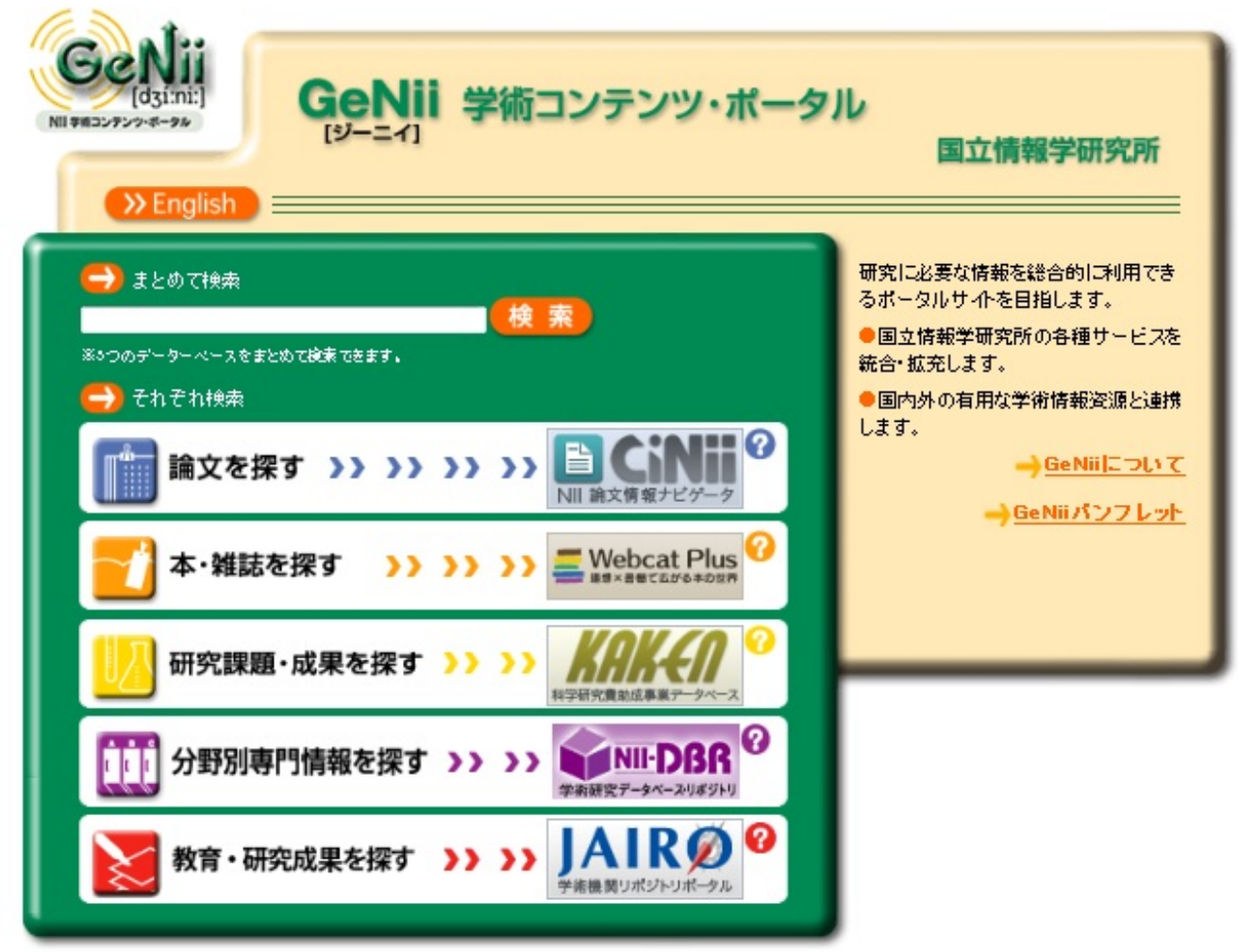

フリー百科事典Wikipediaを使うのが便利です。しかし、このサイトは誰にでも編集ができるようになっているので、間違った情報が書かれていることがあるので、注意が必要です。信頼できないから使わないほうが良いというのではなく、少しこれなんだろう?と思ったことを調べるのにはとても便利です。説明文の中の意味の分からない言葉は、クリックするとリンクがつながっていることが多く、さらに知らべることができます。

辞書サイトでは、weblio辞典、英辞朗が便利です。意味の分からない文章を入力すると日本語か ら英語に、英語から日本語に翻訳できます。

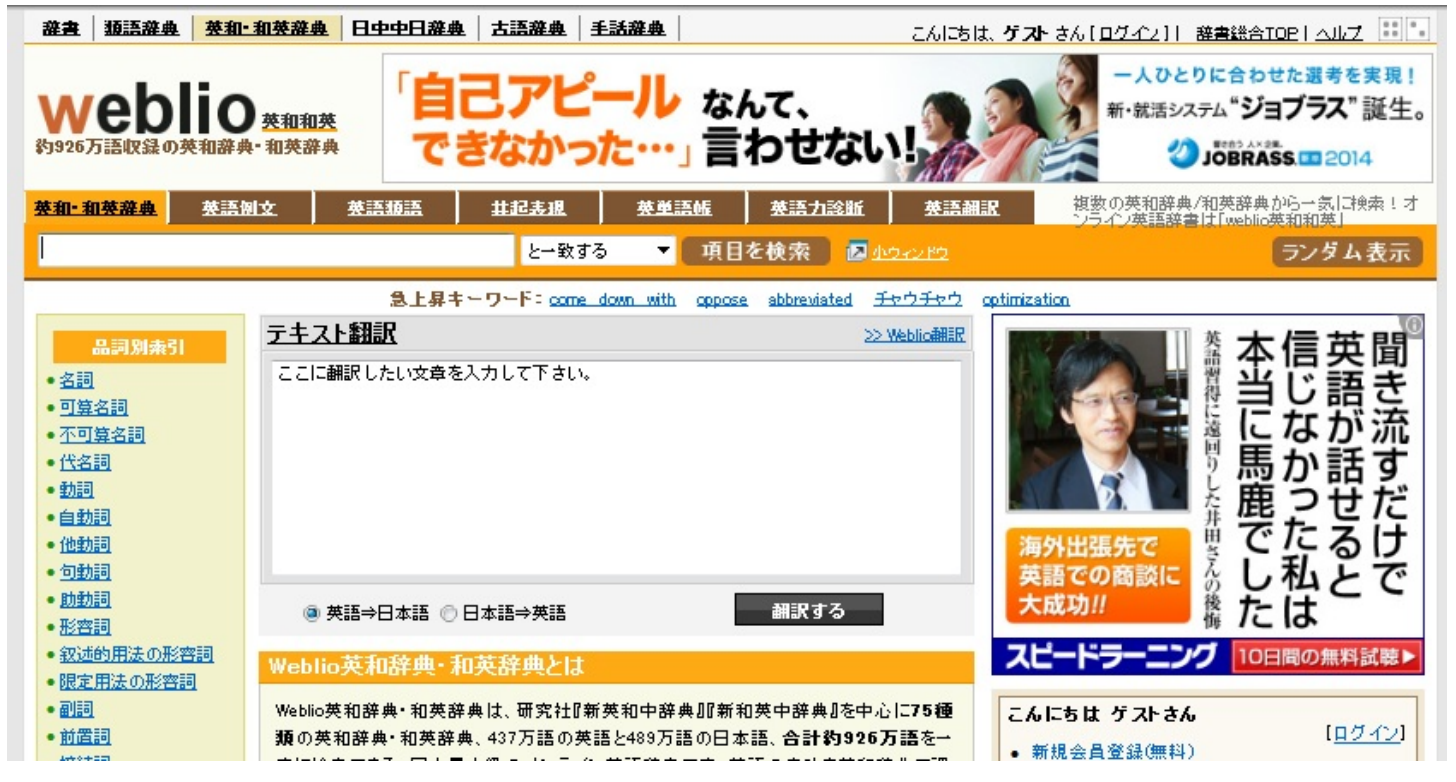

# ~はじめに~

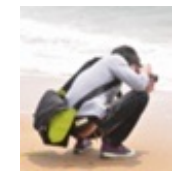

はじめまして。 この本の第4章を担当します。 「まのちゃん」です。

この本を読んでくださっているあなたに こんなことはありませんか?

「みんなはどんな風に思っているのか、アンケートが取りたい」

「急に飲み会の幹事を頼まれた。けどどうしたらいいの?」

「職場での社員同士のスケジュールを把握しづらいんですが・・・」

「仲間同士でグループを作ったから連絡手段が欲しい」

私にはありました。

そんなときに使っているWebサービスを紹介したいと思います。 どうぞ読者様の記憶に残りますように。

そして、一人でも多くの方に使っていただけますように。

# ケース1

「みんなはどんな風に思っているのか、アンケートが取りたい」

Aさんは大学生。

課題発表のプレゼンテーションで同じ学部生にアンケートを取らないといけなくなりました。

しかし、期日まで日も短く、質問紙でのアンケートをする時間はない。

けれど、できるだけ多くの学生からの回答が欲しい。

そんなケース、ありませんか?

そんなとき便利なサービスを紹介します。

<u>1. Facebook</u>を使う※PC版

| facebook                      | A ANTA AN ART             |
|-------------------------------|---------------------------|
| Facebookt#32, 387988, RBS, #8 | アカウント登録<br>NotAlextAMPET. |
| -174>05679232888              | R(01+V7) 8.01+V7)         |
| and the American              |                           |
| 1 1 1 1                       | 7-5883.0                  |
| 111                           |                           |
| 1 1 1                         | and the                   |

大学生のみならず、大人までが世界的に利用しているソーシャルネットワークサービスが「Facebook」。もしあなたが 留学に行ったとき、現地で知り合った人がFacebookをいていれば帰国しても簡単に交流が取れます。そんな便利なサー ビスを使って、アンケートを取ることができます。

①ログインする

②左側の「グループを作成」をクリックし、グループを作成した後アンケートに答えてほしいユーザーを招待。

|               |                                                                                                    | - イベントを作成                                                                                                    |                                                                                                    |
|---------------|----------------------------------------------------------------------------------------------------|----------------------------------------------------------------------------------------------------|----------------------------------------------------------------------------------------------------|
| 今と            | - 人口気持ち?                                                                                                    | C 1 1 V P CTFW                                                                                                    | The second second                                                                                                    |
| 6気に入り         |                                                                                                    | And a second second sec |                                                                                                    |
|               | terra tirente                                                                                                    | <ul> <li>100000</li> </ul>                                                                                                    | Real Real                                                                                                    |
|               | Mark State Chief And State Connects                                                                                                    | and a strength                                                                                                    |                                                                                                    |
|               | THE R. LEWIS CO., LANSING MICH. & LANSING MICH.                                                                                                    | the left of the left of the le | Contraction of the                                                                                                    |
| 3             | COLUMN AND ADDRESS OF THE ADDRESS OF THE                                                                                                    | 100                                                                                                    | State Line Line                                                                                                    |
| fb Facebookナビ | and Provide A                                                                                                    |                                                                                                    | the second second                                                                                                    |
| つながりを検索       | to be the state of the second state of the second state                                                                                                    |                                                                                                    | Contraction of the local division of the local division of the loc |
| L 友達を検索       | A DESCRIPTION OF THE OWNER.                                                                                                    |                                                                                                    |                                                                                                    |
| 🛄 友達を招待       | and the second second s | the set of the set of  | Bolt states from the                                                                                                    |
| Q コネクションサーチ   | A STATE OF A STATE OF A STATE                                                                                                    | and the second second                                                                                                    |                                                                                                    |
| ガループ          | the second second                                                                                                    |                                                                                                    |                                                                                                    |
|               |                                                                                                    | State and State and                                                                                                    |                                                                                                    |

③グループ内で「質問する」をクリックし項目を入力、投稿する。

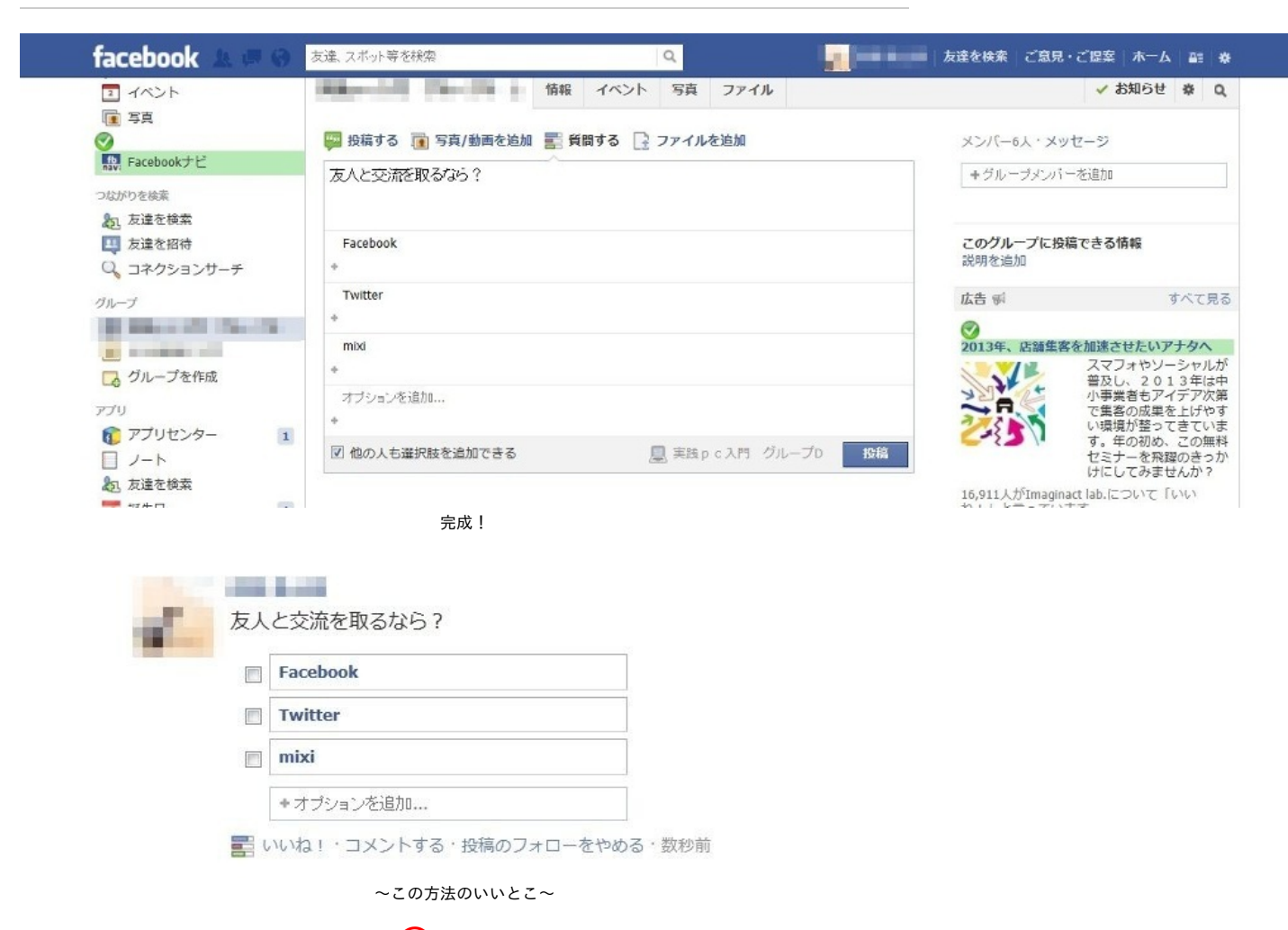

◯簡単に作れる

<u>2.アンケートツクレールを利用する</u>

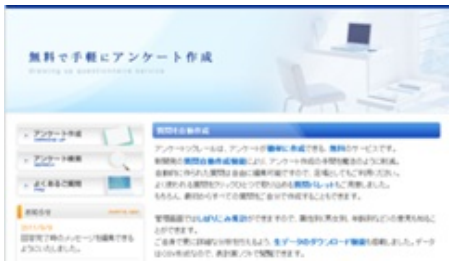

アンケートツクレール(http://enq-maker.com/)とは、アンケートが簡単に作成できる、無料のサー ビスである。このサービスの特徴は新開発の質問自動作成機能によりアンケート作成の手間を魔 法のように削減できるということや、 理画面での絞り込みにより男女別、年齢別などの意見把握 できる点、 詳細な分析を行なうためexcelでのデータダウンロード機能が搭載されている点である 。先ほどのFacebookでのアンケートと異なる点としては、何かのサービスに回答者が登録してい なくてもアンケートページのURLを知らせてさえおけば回答者が回答できる点、チェックボック ス以外のアンケート調査を行うことができる点だ。アンケートツクレールを活用すればより高度 なアンケートを実施できるだろう。

早速使用方法について説明していきたい。

①トップページの左側、「アンケートの作成」をクリックする。

②アンケートを自動で作成するか、手動で作成するかを選ぶ。 ここではためしに、自動で「なんでもアンケート」を作ってみたい。

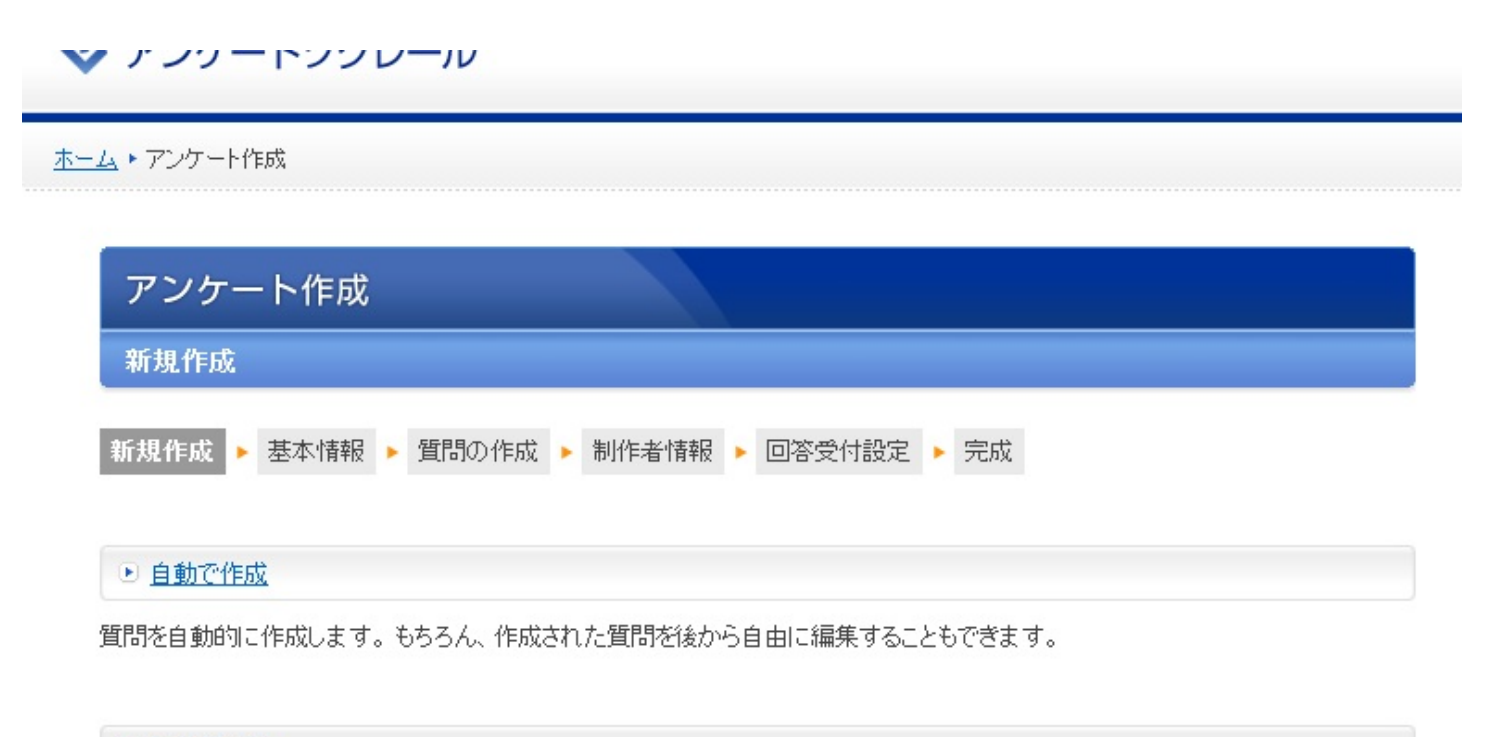

# <u>手動で作成</u>

質問想いちから、ご自分で作成できます。

# ④画面に従って入力をする。

ここで押さえておいてほしいことがある。

二重カウントをするかしないか・・・「二重カウント」をオンにしてしまうと同じ人が何回もそのアンケートに回答できてしまう。正確な統計が欲しければ カウントをしないほうが好ましい。

#### ⑤制作者情報を入力する。

| アンケート作成         |                                  |
|-----------------|----------------------------------|
| 制作者情報           |                                  |
| 新規作成 > 基本情報 > 質 | 問の作成 > 制作者情報 > 回答受付設定 > 完成       |
| 制作者名            | 実践PC                             |
| メールアドレス         |                                  |
| パスワード           | •••••                            |
| ホームURL          | 設定するとトップページに「ホームへ」リンクを設置します(空白可) |
|                 | http://                          |
|                 |                                  |

⑥完成!

ページのURLなどが記載されたページに飛ぶので、控えておきましょう。

しかし、実際作ってみると、自動アンケートの場合質問がコミカルなものになってしまう(もし●●なら?や●●から想像できる色は?など)ので、きちんと趣旨をもったアンケートを作るのならば手動でかつ回答者にわかりやすいアンケートを作ることを心掛けてほしい。

▶ 次へ

また、以下のようなことに気を付けるとよりよいアンケートができるであろう。

. 選択肢の基準をわかりやすく明記する。

- ・アンケート冒頭説明部分を丁寧にする。
- アンケートの回答環境を指示をする。
- ・回答しやすい質問から入る。
- ・自由回答形式の設問は例示をする。
- 丁寧な言葉遣いで設問を作成する。
- ・選択肢はあいまいなものでなくはっきりしたものにする。

~この方法のいいとこ~

─ 高度なアンケートが作れ、集計もしやすい。

# ケース2

「急に飲み会の幹事を頼まれた。けどどうしたらいいの?」

#### 青山くんは就職1年目の新入社員。

新入社員の中でもムードメーカー的な存在で周りから信頼を置かれている。 そんなある日、青山くんは新入社員の歓迎会の幹事を任された。 でも、青山くんは引き受けたもののどうしたらいいかわからない・・・。

こんなとき、どうしますか?

#### <u>出欠管理をする</u> スケジュール調整サービス 金殿 GUUNA! 6,819 「伝助」がスケジュール調整をお手伝い イベントを新規に作成する B! 196 users HELP |イベント教授作成 |伝子さん祝賀会 ···· 2/87,7183 伝子さん祝賀分 NO COALADDE - I S. EXTRAGO 2 FOLINER D かんたんな使い方 撤田 足利 伝動 X-CFB 名前: 徳川 7/27(金) 2000~ × ■ 一歩進んだ使い方 ×. $\Delta$ 日につつすつ時期日間を入力します。彼後 (27(余) 2000~ 1.00 7(2):2000 2(1):1800 1 7/28(±) 19:00~ 0 0 28(土) 19:00~ 💷 HELP 7/30(月) 20:00~ × A 30(月) 20:00~ 210.0 ■ お問合せ 间期日期 31(4) 2000-1.00.00 7/31(4) 20:00~ $\Delta$ $\odot$ $\Delta$ Đ 感謝のリンク STEP1:イベントを作成 STEP2:出欠を登録 携帯からも登録出来ます 打ち合わせを開催したり、歓送迎会を企画する時にはまず、みんなの都合がつく日程を参加者の 人たちに確認するところから始まります。 この、スケジュール調整というのは、主催者の方にとってなかなか大変な作業です。人数が多くな ると、誰から連絡が来て、誰からはまだ連絡がないのか、途中からよくわからなくなってきます。 「まだわからないから、とりあえず保留にしておいて」という返事もありますし、一度出席の連絡が あった人からも、後から「やっぱりこの日は予定があった」という連絡がきたりします。 みんなの都合を尋ねる時は、メールや電話でやりとりすることが多いと思いますが、頭の中だけで

このケースでは、伝助(<u>http://www.densuke.biz/</u>)を紹介します。仲間とのイベントを開催する際、まずすることといえ ば参加者を確定することではないでしょうか。しかし人数が多くなればなるほど出欠管理は大変。メールを利用するこ とも可能ですが、「まだわからないから保留にしておいて」や「参加できる、出来ない」など意見が多くなればなるほど 幹事さんは途中から良くわからなくなってしまいます。そんな時に使うと便利なのがこの「伝助」というサービスです。 伝助とは出欠管理を関係者全員でするもの。みんなでやれば幹事さんもきっと楽に人数把握ができるでしょう^^早速 、使い方を説明します。

①伝助のトップページにある「イベントを新規に作成する」をクリックする。②イベント新規作成の項目を埋めていく。

|      | (~                                | ント    | を新   | 規に                           | 作月 | なする      | イベント新規     | 2作成                                                                                 |
|------|-----------------------------------|-------|------|------------------------------|----|----------|------------|-------------------------------------------------------------------------------------|
| -    |                                   |       |      |                              |    |          | ┃・・・必須入力項目 | 1                                                                                   |
| аIJ  | •                                 |       |      |                              |    |          | イベント名      | 例) 〇〇さん結婚式二次会、営業部月例報告会議…など<br>歓迎会                                                   |
| ħ    | んた                                | んな    | 使い)  | 方                            |    |          |            |                                                                                     |
| -    | 参道                                | んだ    | 使い   | 方                            |    |          |            | <ul> <li>(1)に「ジョン医情ロ性でへのします。医情ロ性の書を方は日田(0)。</li> <li>(1)<br/>(23(分) 2000</li> </ul> |
|      | ELP                               |       |      |                              |    |          |            | 7/28(±) 19:00~<br>7/28(±) 29:00~                                                    |
|      |                                   | 115 J | -    |                              |    |          |            | // 30(月) 2000~<br>(二字の字子をかってましたは、あたロ空へ運行することを一をまた。)                                 |
|      | ann (V.                           | 599   | /    |                              |    |          |            | (一生に該小されているカレンターから口径を送付することもできます。)<br>4月12日(土)20時~                                  |
| ルン映補 | レンダーの日付を選択すると、<br>S補日程」に日付が入力されます |       | 候補日程 | 4月19日(土)20時~<br>4月26日(土)20時~ |    |          |            |                                                                                     |
| <    |                                   | 1)    | 1 20 | 13                           |    | >        |            |                                                                                     |
| 8    | 月                                 | 火     | *    | 木                            | 金  | ±        |            |                                                                                     |
|      | 31                                | 1     | 2    | 3                            | 4  | 5        |            | _                                                                                   |
| 6    | 7                                 | 8     | 9    | 10                           | 11 | 12       |            |                                                                                     |
| 13   | 14                                | 15    | 16   | 17                           | 18 | 19       |            | ※単次金録ページの先頭に表示されます。                                                                 |
| 20   | 21                                | 22    | 23   | 24                           | 25 | 26       |            |                                                                                     |
| 27   | 28                                | 29    | 30   | 31                           | 1  | 2        | TAN        |                                                                                     |
| 3    | 4                                 |       | 6    | 7                            |    | 9        | 説明文        |                                                                                     |
|      |                                   |       |      |                              |    | SHIRTHHS |            |                                                                                     |
|      |                                   |       |      |                              |    |          |            | -                                                                                   |
|      | シ                                 | 2     | 1    | プ                            | J  | 0        |            | ※イベントを開覧する場合のパスワードを設定でをます。                                                          |
|      | 4                                 | ĥ     | ř    | 呆                            | B  | ŧ        | 設定         | <ul> <li></li></ul>                                                                 |
|      |                                   |       |      |                              |    |          | オール        | ※入力されたアドレスに、登録内容の控えが送られます。                                                          |

候補日程については1行につき1つずつ候補の日程や時間などを入力していきましょう。また、左 側にあるカレンダーの日付を選択すると候補日程に日付を入力することが可能です。また、パ スワード入力欄を入力するとイベント閲覧にパスワードが必要になりますが、任意入力の項目な ので入力しなくてもよいでしょう。

③イベント作成完了で表示されたURLを参加者に知らせる。

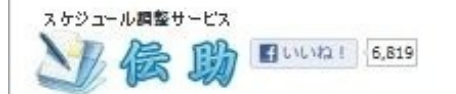

▶イベントを新規に作成する

#### HELP

#### ■ かんたんな使い方

- 一参進んた使い方
- HELP
- 🛄 お問合せ
- 🔲 感謝のリンク

## |イベント作成完了

## イベントが作成されました。以下のURLをメール等を使って皆に知らせてあげましょう。

Hand the second of the second second s

※[注意]ーヶ月誰も更新しなかったイベントは自動的に削除されます。

#### 編集用ページURL

and provide the property of the state of the state of the state

ケース2 「急に飲み会の幹事を頼まれた。けどどうしたらいいの?」

# <u>実際に使ってみよう!</u>

①名前を入力し、「新規追加する」をクリックする。

| M | 侯助 | - Curva | ! 6,819 |  |  |
|---|----|---------|---------|--|--|
|   |    |         |         |  |  |

| 4月12日(土)20時~         |        |                |         |                 |
|----------------------|--------|----------------|---------|-----------------|
| 4月19日(土)20時~         |        |                |         |                 |
| 4月26日(土)20時~         |        |                |         |                 |
| 8前:                  | 新規追加する | 5              |         |                 |
|                      |        | CHILL, MARKED  | - Water |                 |
| Ballyry (Colorest ag |        |                |         |                 |
| RALO                 | Dh a r | -te-th Table - | -       | <br>ALCONTRACT. |

②候補日に ○ △ × をつけ、「登録する」ボタンをクリックする。

| 款迎会         |                                                     |
|-------------|-----------------------------------------------------|
|             | <u>田中</u>                                           |
| 月12日(土)20時~ |                                                     |
| 月19日(土)20時~ |                                                     |
| 月26日(土)20時~ | ×                                                   |
| 2 h:        |                                                     |
| 登録す         | <u> </u>                                            |
| 1           | BORNEY BRANK BRANK                                  |
|             | there induces 10                                    |
| Are the set | Contraction of the Contraction of the second second |

人数が集まると、次のようになり、一目で参加者と一番都合の合う日がわかる。

| 歓迎会                                                                                                    |     |   |       |                   |                                                                                                    |             |
|----------------------------------------------------------------------------------------------------|-----|---|-------|-------------------|----------------------------------------------------------------------------------------------------|-------------|
|                                                                                                    | 0   | Δ | ×     | 石田                | 青山                                                                                                    | 田中          |
| 月12日(土)20時~                                                                                                    | 2   | 1 |       | Δ                 | 0                                                                                                    | 0           |
| 月19日(土)20時~                                                                                                    | 1   | 2 |       | Δ                 | 0                                                                                                    | Δ           |
| 月26日(土)20時~                                                                                                    | 1   | 1 | 1     |                   | 0                                                                                                    | ×           |
| 1:                                                                                                    |     |   | 新     | 規追加               | する                                                                                                    | )           |
|                                                                                                    |     |   | - key | 100               | an Louis                                                                                                    |             |
| the second second second second second second second second second second second second second second second se | 100 |   |       | La la             |                                                                                                    |             |
|                                                                                                    |     |   |       | COLUMN TWO IS NOT | CONTRACTOR OF STREET, STREET, | COLUMN TO A |

この方法を用いることで、簡単に参加者を把握できますね。

このページはある程度変更がないと消えてしまいます。ですからもし、次回のために参加者を把握しておきたいならば、 メモを取っておくことをお勧めします。しかしこのサービス、筆者の私の主観的感想ですがかなり便利です。私自身、昨 年の忘年会の幹事をやった際非常に便利でした。本当にお勧めします。

青山くんが次やらなければならないことは「お店決め」です。 でもそこは、これからの青山くんに頑張ってもらうことにするとして、まとめに入りましょう。

~この方法のいいとこ~

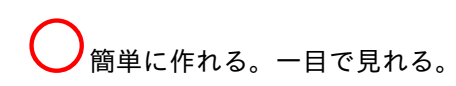

ケース3

「職場での社員同士のスケジュールを把握しづらいんですが・・・」

田中さんはこの春からある部署のチームリーダーに。 この部署のメンバーは5人。 あるプロジェクトの発表を目前に5人は大忙し。 どこに居るのか電話してもつながらないこともしばしば。 予定把握がうまくできずに田中さんは困った・・・。

こんなときにあなたならどうしますか?

<u>1.りざぶ郎を使う</u>

りざぶ郎(<u>http://www.r326.com/</u>)とは、施設予約・備品予約や、スケジュール管理などに使えるWeb対応サービスで ある。本格的なグループウェアを導入しなくても、簡単にスケジュール管理などを行うことができます。単なるグループ のスケジュール管理のみでなく、会議室の予約などといった予約システムや、アルバイトのシフト表、HPでの予約状況 公開にも使えます。

早速、田中さんはスタッフのスケジュールを作ってみました。

① 予約表の作成 をクリックする

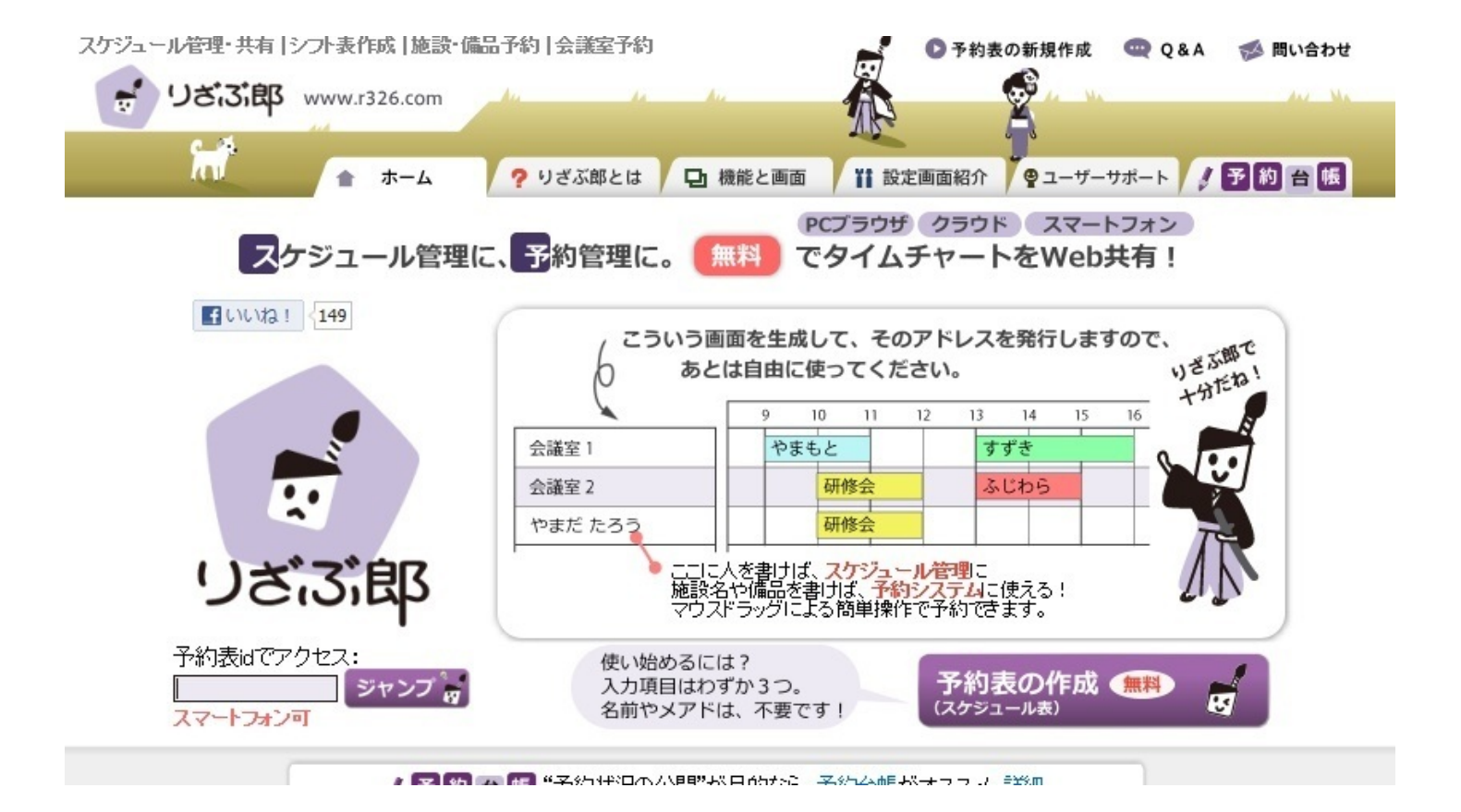

②「新規に予約表を作成する」項目に入力する。入力後は「この内容で作成する」をクリック、 作成完了する。

※用途を入力すれば予約システムを作成したり予約台帳を作成したりすることも可能であるが、 今回はスケジュール管理について説明したい。

| * *                                                                                     |                                                                                                    | 画面 単正 設定画面紹介 愛ユーサーサホー                                                                                                    |
|-----------------------------------------------------------------------------------------|----------------------------------------------------------------------------------------------------|----------------------------------------------------------------------------------------------------|
| 新規に予約表を作成                                                                               | する 無料 気軽に作成して                                                                                           | 下さい(テスト作成可、後から削除可能)。                                                                                                    |
| 用途                                                                                      | クリックして選択して下さい。<br>マケジュール管理<br>スタッフ勤務表<br>グループスケジューラ 施設                                                  | P的システム     Compared     Compared |
| タイトル ② あとから変更可                                                                          | 山田商事社員予定表<br>例「営業部社員予定表」「駅前店シフ                                                                          | ※省略可                                                                                                    |
| スケジュールの対象。<br>(社員名、スペッフ名など)<br>「コロ上から<br>あとから変更可<br>例<br>Ш田大都<br>鹿児島書子<br>れかちゃん<br>とちかっ | <ul> <li>         一行に1つずつ、名称を入力して下         山田さん         伊酸さん         伊酸さん         市川さん      </li> </ul> | * クレビュー:       ・ 山田さん       伊藤さん       斉藤さん       市川はん                                                                                                    |
| (ニックネーム可)                                                                               | 同一時間帯の子約の重複: 許可                                                                                         |                                                                                                    |
| 管理者パスワードの                                                                               | あとで設定を変更したい場合などに<br>・・・・・・ ・・・・・・ ・・・・・・ ・・・・・・ ・・・・・・ ・・・・                                             | ー<br>使うバスワードです。 🍘<br>- め同じものを入力                                                                                                    |

③予定表を作成する

入力したい時間の背景に線を引くようにドラッグする。

|                                                        |                                               | • 20134     | 17120             | WILL YAT | 4/7  | 177  | HA410 9:00- | DA CAN |        |        |      |         |       |       |       |       |       |       |         |           |       |       |       |
|--------------------------------------------------------|-----------------------------------------------|-------------|-------------------|----------|------|------|-------------|--------|--------|--------|------|---------|-------|-------|-------|-------|-------|-------|---------|-----------|-------|-------|-------|
|                                                        |                                               | 0           | IENU              | ● 新規予書   | 9 📫  | 印刷   | Q 更新        | A 21   | 壁画面    |        |      |         |       |       |       |       |       |       |         |           |       |       |       |
| 見たあのコーデが通<br>anan、VERY等に掲載                             | 触反で! - www.urban-research.i<br>中。冬服買うなら《アーバンリ | ip<br>Jサーチ》 |                   |          |      |      |             |        |        |        |      |         |       |       |       |       |       |       |         |           |       |       |       |
| 第毛に困らない時代で<br>なければ全額返金!#                               | <b>です。</b> - 629270.com<br>毎月2万人に選ばれる育毛剤      | もその理由と      | \$?               |          |      |      |             |        |        |        |      |         |       |       |       |       |       |       |         |           |       |       |       |
| ローン、今すぐ借りた                                             | 1,1 ! - cashing zaitsu-labs.com               |             | 3 1/ <del>1</del> |          |      |      |             |        |        |        |      |         |       |       |       |       |       |       |         |           |       |       |       |
| ット審査であるさの方。                                            | 、お園みの方、利約しの方で                                 | CEVEX : 1   | 2175              |          |      |      |             |        |        |        |      |         |       |       |       |       | インタレフ | トマッチ  | - 広告    | の掲載に      | ວມຕ   |       |       |
| 覧 コ アイテム別                                              | カレンダー                                         |             |                   |          |      |      |             |        |        |        |      |         |       |       |       |       | 10000 |       | 100 100 | 5710 MATS |       |       | 07-01 |
|                                                        | 2012年1月2日/₀k)                                 | 1.00 2      | -00               | .00 4.00 | 5.00 | 6.00 | 7.00        | 8.00 0 | 1.00 1 | 0.00 1 | 1.00 | 12-00   | 2.00  | 14.00 | 15.00 | 16.00 | 17.00 | 18.00 | 10.00   | 20-00     | 21.00 | 12.00 | 32.00 |
|                                                        | 2013-1720()()                                 | 1.00 2      | .00 .             | .00 4.00 | 5.00 | 0.00 | 7.00        | 0.00 9 | 1.00 1 | 0.00 1 | 1.00 | 12.00 1 | 13.00 | 14.00 | 15.00 | 10.00 | 17.00 | 10.00 | 19.00   | 20.00     | 21.00 | 22.00 | 23.00 |
|                                                        | 1.00 + /                                      |             |                   |          |      |      |             |        |        |        |      |         |       |       |       |       |       |       |         |           |       |       |       |
|                                                        | 山田さん                                          |             |                   |          | _    | _    | _           | _      |        |        |      | _       | _     | -     | -     | _     | _     | _     | _       | _         | _     |       | _     |
|                                                        | 山田さん<br>伊藤さん                                  |             |                   |          |      |      |             |        |        |        |      |         |       |       |       |       |       |       |         |           |       |       |       |
|                                                        | 山田さん<br>伊藤さん<br>斉藤さん                          |             |                   |          |      |      |             |        |        |        |      |         |       |       |       |       |       |       |         |           |       |       |       |
|                                                        | 山田さん<br>伊藤さん<br>斉藤さん<br>市川さん                  |             |                   |          |      |      |             |        |        |        |      |         |       |       |       |       |       |       |         |           |       |       |       |
|                                                        | 山田さん<br>伊藤さん<br>斉藤さん<br>市川はん<br>田中            |             |                   |          |      |      |             |        |        |        |      |         |       |       |       |       |       |       |         |           |       |       |       |
| 3 ○日曜 日本○ 日                                            | 山田さん<br>伊藤さん<br>斉藤さん<br>市川はん<br>田中            |             |                   |          |      |      |             |        |        |        |      |         |       |       |       |       |       |       |         |           |       |       |       |
| 1日 ●本日 翌日●<br>10万子約表を新規作成<br>プロラで18分 寛見福<br>かんたん漫作ガイト) | 山田さん<br>伊藤さん<br>斉藤さん<br>市川さん<br>田中            |             |                   |          |      |      |             |        |        |        |      |         |       |       |       |       |       |       |         |           |       |       |       |

④新規予約をする。

色分け、テキスト入力を工夫すればより見やすくなる。テキストはそのまま表記されるのでわかりやすく、簡潔に。 先ほどのドラッグでは正確な時刻にならないので、10分単位で正確に入力したかければ「時刻」という項目を直接入力 してあげましょう。 備考欄は表をクリックした際には表示されるので、もしどのようなというものが打ち込めるなら打ち込んであげるとより 仲間の予定把握がスムーズになると思います。

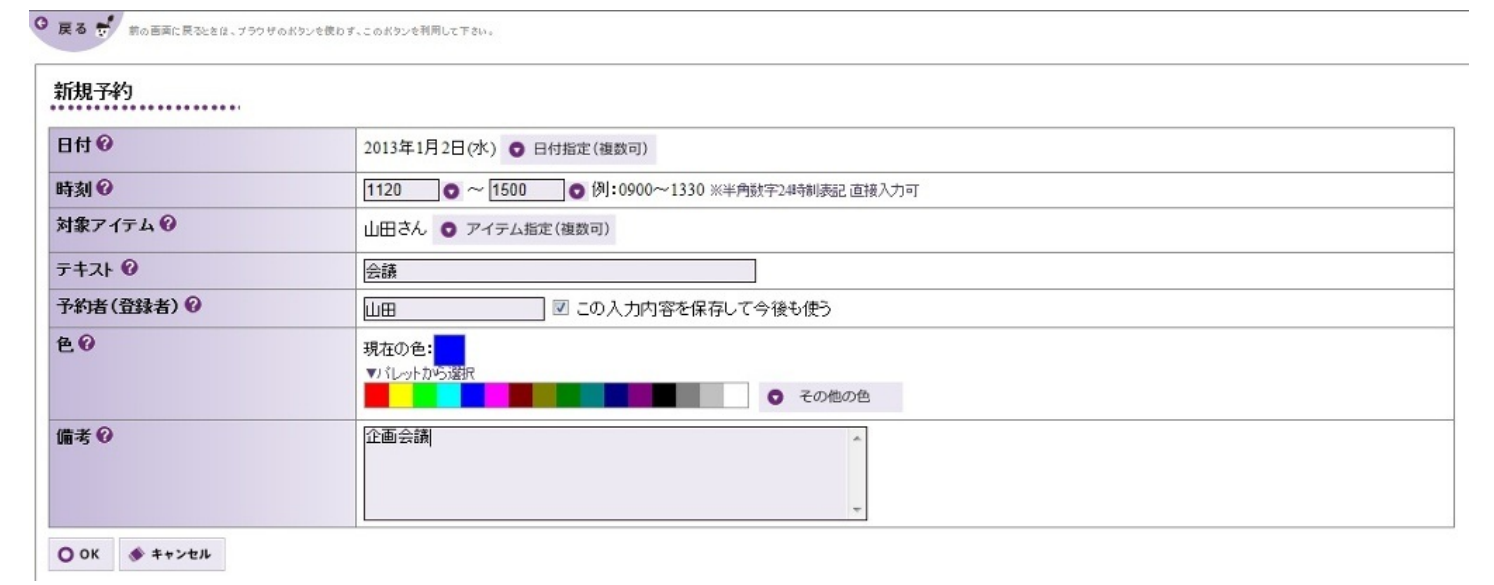

完成!

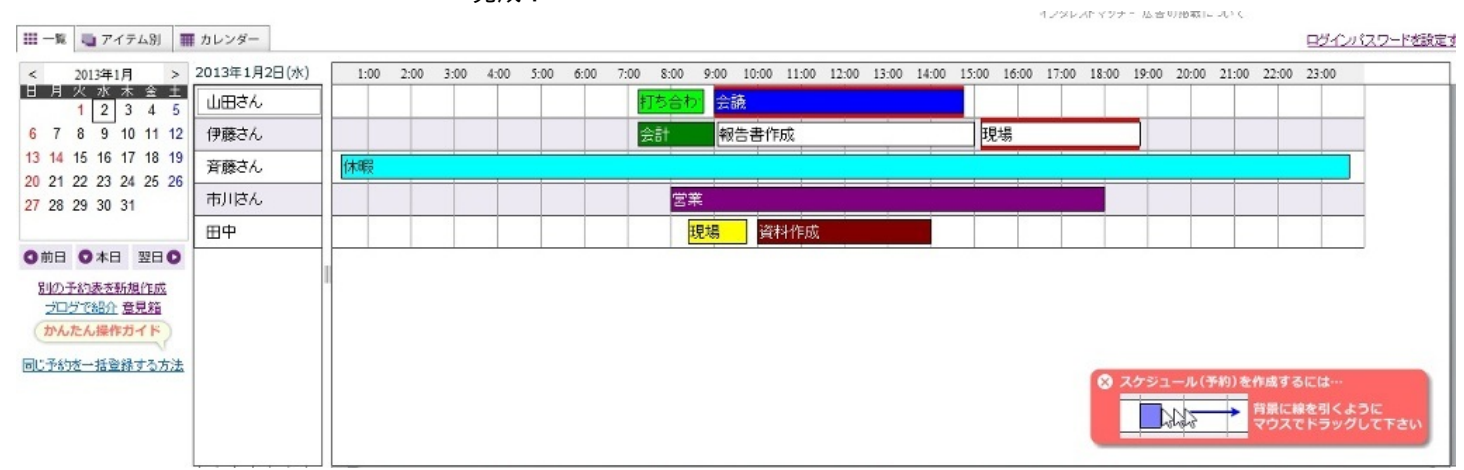

使用したいほかのユーザーにこの表を見せたいときには、全体の表が見れるページのURLを教え、共有しておくとよい。 こうすることで、田中さんも予定の確認がすぐにできそうですね。

#### ~この方法のいいとこ~

● 登録不要、シンプルだがぱっと見たらわかる表が作れる。非公開にも対応。スマホでも見れる。

#### <u>2.サイボウズLiveを使う</u>

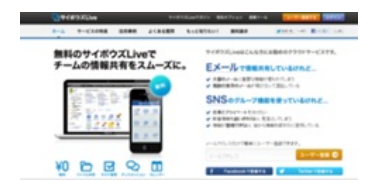

サイボウズLive(https://live.cybozu.co.jp/)とはクラウド化されたグループウェアである。グループ を作成してしまえばMicrosoft Officeファイルをはじめとした様々なファイルの共有や個人のToDo リスト(やらなければいけないこと、忘れてはいけないことなどを一覧化したリスト)の共有、 掲示板でのディスカッションなどプロジェクトを行ううえで必要な様々なことができるサイトで ある。メールアドレスと名前の登録のみで簡単に利用することができ、また携帯電話やスマー トフォンのアプリからも利用が可能なのでプライベートな空間でプロジェクトの利用が可能だ。 しかし、先ほど紹介したりざぶ郎に比べて多機能である反面ユーザー登録が必要なこと、200 人以上のグループにするには有料であるということは押さえておいてほしい。 早速、使ってみたい。

①メールアドレスを入力し、「ユーザー登録」をクリック。 →入力したメールアドレスに確認メールが届くので、そこに表記されているユーザー登録用 のURLをクリック。

| <b>し</b> サイ፣ | <b>ボウズLive</b> |      | サイボ・   | ウズLiveマガジン | 有料オプション | 連携ツール | ユーザー登録する                 | ログイン  |
|--------------|----------------|------|--------|------------|---------|-------|--------------------------|-------|
| ホーム          | サービスの特長        | 活用事例 | よくある質問 | もっと知りたい    | ! 資料請求  | t     | <u> ッッイート</u> {1,403  ■い | 1,181 |

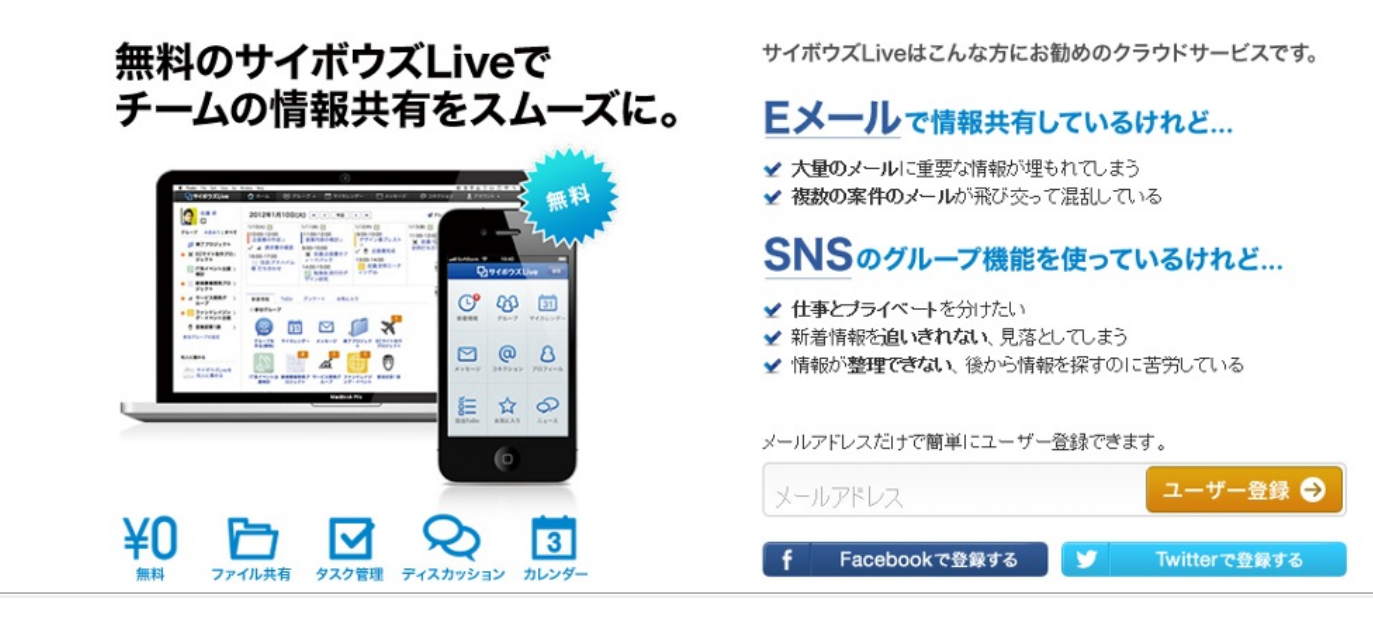

#### ②登録画面に必要事項を入力する。

→必要事項の入力が終わったら「同意書に同意し登録」をクリック。

| 下記の内容を入力して、登録ボタンを押してください。                                                   | 1 メールアドレスの入力                                |
|-----------------------------------------------------------------------------|---------------------------------------------|
| ログイン用メールアドレス                                                                | ユーザー登録にはメールアドレスが必要です。                       |
| メールアドレスはユーザー登録後に変更可能です。                                                     | 唯能スールが通さます。 メールに記載のURLをクリックして登録画面に進みます。     |
| パスワード [必須]                                                                  | 2 ユーザー情報の入力                                 |
| サービスにログインする際に利用するパスワードを6~32文字で入力してください。                                     | 氏名、よみかな、パスワードを入力します。<br>ここで入力した内容は後で変更できます。 |
| パスワード(確認用) [必須]                                                             | 3 ご利用開始!<br>ユーザー登録完了です。サイボウズLiveをご利用下さい。    |
| 名前[必須]                                                                      |                                             |
| よみがな       姓       名                                                        |                                             |
| 性別 [必須]<br>◎ 男性 ◎ 女性                                                        |                                             |
| 上記のユーザー情報を送信することにより、利用規約に同意したことと<br>なります。利用規約の各条項をよくお読みいただいたうえでご登録くだ<br>さい。 |                                             |

マイページが完成したら、早速グループを作ってみましょう^^

③マイページ左側にある、「グループの作成」をクリックし、必要事項を入力した後、グループ を作成しましょう。

| 🚽 サイボウズ Live | 🏫 ホーム 🖓 グルーフ 🔹 🗊 マイカレンダー  | 🗹 メッセージ 🛛 🖓 コネクション | タント 🔹 アカウント 👻                         |
|--------------|---------------------------|--------------------|---------------------------------------|
|              |                           | ●グループの公開範囲は?       | 色々なチームで <b>サイボウズ Live</b> を活用してみませんか? |
|              | <b>グループ名 [必須]</b><br>山田商事 |                    | 企業間プロジェクト<br>取引先との情報共有                |
|              |                           |                    | 研究会     ワーキンググループ                     |
|              |                           |                    | PTA·管理組合<br>自治会                       |
|              | 0.00 e=n <sup>2</sup> m   |                    | NPO・ボランティア活動<br>プロボノ団体                |
|              | 《前へ 次へ:<br>詳細設定 図         | •                  | 受 学生団体<br>社会人サークル                     |
|              | 作成する メンバーの設定へ »           |                    | 家族問                                   |
|              |                           | (                  | ・<br>グルーブは誰でも自由に作成できます。               |

これでグループ作成が完了です。

先ほどの紹介で少し触れましたが、サイボウズLiveで出来ることについて少しまとめておきます。

- ・プロジェクトのスケジュールをカレンダーで把握
- ・メッセージを送ることが可能
- ・200人まで参加可能なグループをいくつでも作れる
- ・複数のプロジェクトのやりとりをマイページですぐに確認できる
- ・ToDoリストで実施漏れをなくす
- ・ファイルの共有が可能(1ファイルあたり25MBまで)
- ・掲示板の活用で会わなくてもディスカッションが可能

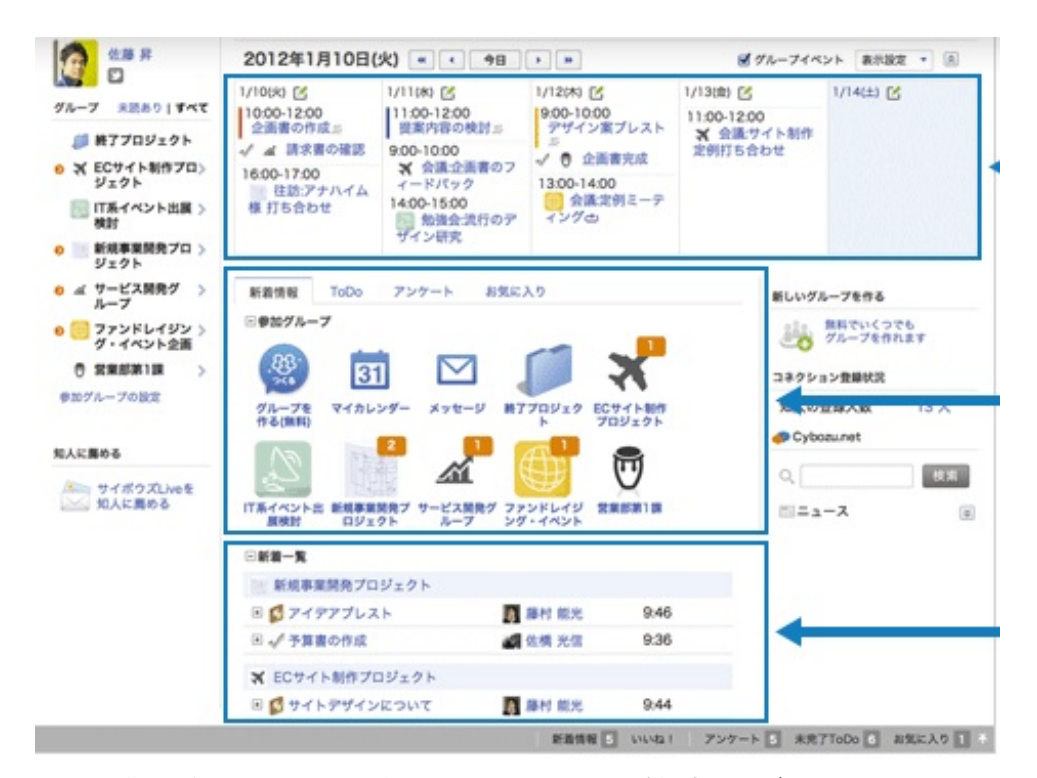

サイボウズLiveはページ内でマニュアルが無料でダウンロードできますし、ヘルプページも充実し ています。このグループウェアを駆使すれば、田中さんのプロジェクトの管理も円滑に進みそう ですね^^

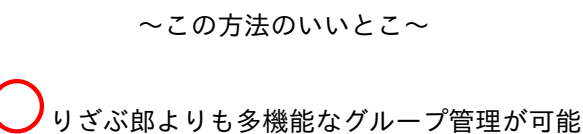

ケース4

「仲間同士でグループを作ったから連絡手段が欲しい」

# 大学生活にも慣れた井上さん。 仲のいい友人たちを集めてサークルを作ることになりました。 しかし、人数が増えるにつれてメールでのやりとりが億劫になってしまいました。

そんなとき、どうしますか?

#### <u>freemlを使おう</u>

| Freeml  | MARKING BORNIN |                                      |
|---------|----------------|--------------------------------------|
| , GMC   | 1              | 6000                                 |
| Ofeeni. | 6>C m          | N BRACKELLE                          |
|         | ak.            | Branchis for result                  |
|         | NIT,<br>(N. (  | 0712                                 |
|         |                | of Street, or other distances of the |

freeml(<u>http://www.freeml.com/</u>)とは、10年以上の実績を持つ日本最大級の無料メーリングリスト です。PCや携帯電話、スマートフォンに対応しており、写真やファイル、予定の共有もでき連絡 網に最適なサービスです。早速、使ってみたいと思います。

①メーリングリストに使うメールアドレスをトップページに入力し、「つくる」をクリックする

◎スマホユーザー必見!限定ゲームでポイント3倍実施中!freeml・ふくびきのアカウントでOK₂

| ☆マイページHOME   ブロフィール ■参加ML一覧                                                                        | はじめての方はこちら 最新のお知らせはこちら ヘルプセンター ログイン                                                                                       |
|----------------------------------------------------------------------------------------------------|----------------------------------------------------------------------------------------------------|
| <b>「「「「」」」</b> 完全無料 日本最大級のメーリン                                                                     |                                                                                                    |
| @freeml                                                                                            | .com つくる Mail Address(GMOとくと、ID):                                                                                         |
| メーリングリストなら、1通送るとみんな(<br>学校やサークル、友達同士の連絡用に。同じ趣味の仲間で<br>freemlなら誰でも簡単にメーリングリストの運営がスタート<br>はじめての为はこち6 | <ul> <li>二届く。</li> <li>二次回から自動的にログイン」パスワードを忘れた方</li> <li>ご次回から自動的にログイン」パスワードを忘れた方</li> <li>できます。</li> <li>ログイン</li> </ul> |
|                                                                                                    | ま料アブリでもっと便利に                                                                                                    |

②必要な項目を入力し、「入力内容の確認」をクリック。

| MLメールアドレス: | @freeml.com                                       | <b>半角英数小文字3~20文字</b><br>MLメールの送信先。MLの参加メンバ<br>〜全員で利用する共通のメールアドし<br>スになります。                  |
|------------|---------------------------------------------------|---------------------------------------------------------------------------------------------|
| ML名:       | 新サークル のメーリングリスト                                   | 40文 <b>字</b> まで                                                                             |
| MLの説明:     | サークルの連絡用                                          | 1800文字まで<br>とんなMLなのか、MLの説明を記載し<br>てください。<br>メンバー同士の決め事や参加マナーな<br>と、ML内のルールを記載することもで<br>きます。 |
| 登録カテゴリの選択: | 選択してください 💌                                        |                                                                                             |
| MLへの参加方法:  | <ul> <li>○誰でも参加できる</li> <li>●管理者の承認が必要</li> </ul> | 「参加方法」に関するヘルプはこちら                                                                           |

作成されるメーリングリスト全てに「MLホームページ」が用意されます。 この「MLホームページ」の公開設定を選択してくたさい。

| MLホームページの<br>公開設定: | ●全体に公開 ● メンバーにのみ公開            | 「全体に公開」を選ぶとインターネット<br>通じて誰でもMLホームページが開発<br>組となります。 |  |  |
|--------------------|-------------------------------|----------------------------------------------------|--|--|
|                    | 0 3 1 3 1 1 1 1 0 1 1 1 X 1 1 | 「公開設定」に関するヘルプはこちら                                  |  |  |

入力内容の確認に進む

もしGMOのIDを持っているならばここでメーリングリストの作成は完了しますが、持っていない 場合はGMOのIDを作成します。※GMOについては <u>http://www.gmo.jp/</u> 参照。以上の作業を経て 、メーリングリストのマイページが完成します。あとは参加者を招待し、メールを送信するだけ です!

| ML TOP メール      | スケジュール    | フォト共有    | ファイル共有  | 参加大ハトー   | 🦦 このMLへ招待 🍈 あなたの参加設定                                                       |
|-----------------|-----------|----------|---------|----------|----------------------------------------------------------------------------|
| 💁 メールを投稿 🛛 📑    | 新しい予定を追加  | ■ 共有7    | オトをアップ  |          | Q。 ML内検索                                                                   |
|                 |           |          |         | MLの情報を開く |                                                                            |
| お気に入りに登録すると、ブラウ | サから直接にのペー | ・ジを開くことが | できるので便利 | त्वं.    | 管理者メニュー                                                                    |
|                 | お気に入り     |          | Z       | 今後は表示しない | 一部 MLの各種設定 基本的な設定「詳細な運用設定」自動挿入文設定 エンプレム設定「光パー算景音知」ブラックリスト管理 目 参加/投稿承認待ちリスト |
| オンパー掲示板         |           |          |         |          | 参加承認待ち0件   投稿承認待ち0件                                                        |
|                 |           |          | ¢ G     | ? 書き込む   | <ul> <li> <u>メンバー管理</u> </li> <li>         デザイン変更     </li> </ul>          |
| 書を込みはまたありません。   |           |          |         |          |                                                                            |
| 長近南部ホキュた以上山     |           |          |         |          | 100.00                                                                     |

~この方法のいいとこ~

● デコメにも対応、簡単にメールが送信できる。
#### ~生活編~

読者の皆様はじめまして。

第5章では、買い物、食事、健康などの

日常生活をより有意義にするような

Webサイトをご紹介いたします。

<u>お得なクーポン</u>をGETするための方法や <u>お得なサンプル</u>をGETする方法。

そして<u>お得で素敵なお店</u>を探す方法など、

お得な情報が盛りだくさんです。

そして生活に欠かせないものといえば<u>健康</u>ですよね。 病気になった時の病院の探し方などもご紹介します。

お見逃しなく(・ω・)

最後になりましたが、第5章を担当します、たみです。 どうぞよろしくお願いいたします(・ω・)

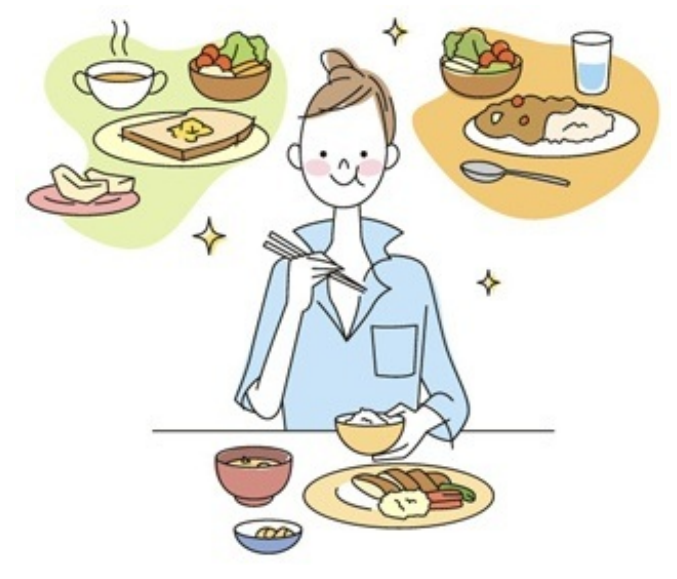

大学生となった今、私はお金のありがたさを身に染みて感じています。「部活のお金、教科書代 、文房具代・・・。友達とも遊びに行きたいし外食だってしたいんだ!!!!で、でもお金が ない・・・」なーんて時、やっぱり考えるのは食費を浮かすこと。そうでなくとも一人暮らしの 社会人の皆様や家計をやりくりする奥さまは、食費については何度も何度も試行錯誤するのでは ないでしょうか。そんなときに注目したいのはクーポンです。ここでは食事や食品に係わるお得 なクーポンを手に入れる方法をご紹介します。

おすすめWebサイト:クーポンネット <u>http://www15.atwiki.jp/coupon-net/</u>

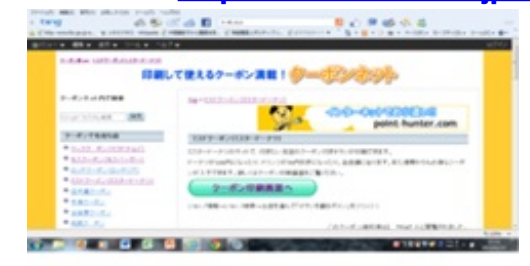

<やり方>

チェーン別、ジャンル別、エリア別にクーポンを検索、コピーできます。

例えばミスタードーナツのクーポンがほしいと思ったとき、まずHPへ行き、「クーポンで有名な お店」の欄から「ミスドクーポン(ミスタードーナツ)」を選びます。そして「クーポン印刷画 面へ」のボタンが表示されるので、ボタンを押して、表示されたクーポンを印刷してください。 Good!①会員登録をしなくても良い

他のサイトではクーポンを得るにあたって会員登録が必要となる場合があります。この登録は ほとんどの場合が無料ですが手続きが面倒であったり毎日メルマガが届いたりします。その点会 員登録なしでクーポンを印刷できるのが利点です。

Good!②クーポンをすぐに印刷できる

簡単に印刷画面へ飛ぶことができます

Good!③ファーストフードが充実している

ミスタードーナツ、マクドナルド、ロッテリアなど、有名チェーンであり気軽にしようでき るファーストフード店が充実しています

Good!④裏ワザが掲載されている

このサイトにはお得な裏ワザが記載されているんだとかいないんだとか。ぜひ行ってみてくだ さい

Bad!①コンビニ系が少ない・・・

唯一の弱点はコンビにで使用できるクーポンが少ないこと。

「え!!!コンビニのクーポンがほしかったのに!

私、ファーストフードよりコンビニ使うのに~・・・」と思いましたか?? それでは次のページでクーポンネットとは別にコンビニのクーポンをご紹介します。 それではさっそく各種コンビニのクーポンご紹介します。

☆デイリーヤマザキ <u>http://www.daily-yamazaki.co.jp/</u> 進み方:[おすすめ情報]→[デイリーヤマザキモバイルサイト] デイリーヤマザキでは会員限定クーポンを配信しています。 こちらのHPへ行くと、新商品の紹介やプレゼントキャンペーンの情報などを 知ることができます。

 $\Delta \Box - \gamma \gamma$  <u>http://www.lawson.co.jp/</u>

[エンタメ・キャンペーン]→[とってもお得なクーポン券] こちらはローソンの公式Webサイトで、新商品の情報やキャンペーン情報を 知ることができます。

☆サークル**K**サンクス <u>http://www.circleksunkus.jp/</u>

[キャンペーンお得情報]

おすすめ商品や収納代行や各種お支払のサービス、ギフトやチケットの購入ができます。

☆ファミリーマート <u>http://www.family.co.jp/</u>

[キャンペーン]→[今お得]

商品情報やキャンペーン情報を確認できます。

☆セブンイレブン <u>http://www.sej.co.jp/</u>

[セール・キャンペーン]

商品の紹介や、セールキャンペーンの情報が見れます。

電子マネーnanacoについてもここで確認できます。

# 食費を抑えたい!そんなあなたに。~スーパー~

スーパーで上手く買い物して食費を抑えるには、スーパー等のチラシを見て あらかじめ確認すると良いです。 例えば人参1本にしても、複数店のチラシを確認しておけば 1番安いお店で買えます(・ω・)!!!

チラシサイトとスーパーのサイトを紹介します(・ω・)

☆Shufoo! <u>http://www.shufoo.net/</u> 日本最大級のチラシポータルサービス

☆マルナカ <u>http://www.sanyo-marunaka.co.jp/</u>

☆ディオ <u>http://www.e-dkt.co.jp/</u>

☆天満屋 <u>http://www.tenmaya-happytown.com/</u>

☆イズミヤ <u>http://www.izumiya.co.jp/</u>

☆ハローズ <u>http://www.halows.com/</u>

最近の薬局は、<u>販売商品</u>がとても充実しています。 コンビニ級であるといっても過言ではありません(・ω・)きりっ

コンビニ級なのは商品の充実だけではありません! <u>開いている時間</u>も夜遅くまでやっているので便利です。 特定曜日にはポイント倍増サービスがあるので ポイントをためる楽しみもあります(・ω・)

例としてザグザグ・ひまわり・LOVEを紹介します

☆ザグザグ <u>http://www.zagzag.co.jp/</u>

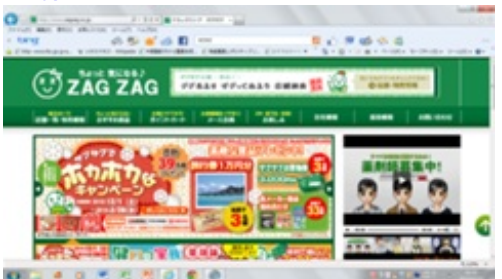

特売情報を確認できてお得です。

☆ひまわり <u>http://www.himawarinews.com/</u>

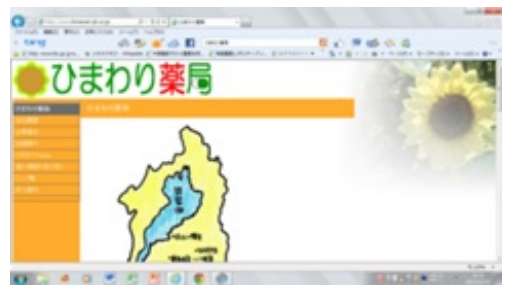

ひまわりといえば安くて有名ですよね。

☆LOVE <u>http://www.love-drugs.jp/</u>

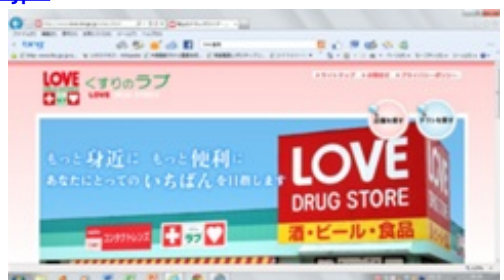

チラシ検索ができたり、おすすめ商品の紹介があります。

料理レシピでおすすめの無料サイトといえばやはり

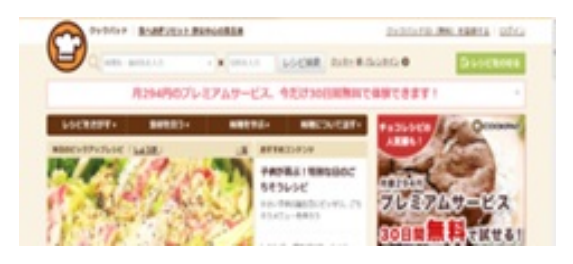

クックパッドです (・ $\omega$ ・) ! <u>http://cookpad.com/</u>

なんとこのサイトには134万品のレシピがのっています。 好きなキーワード(たとえば「ハンバーグ」とか。「にんじん」とか。)を入れれば そのキーワードにかかるレシピがずらっと出てきます!

利用者は120万と言われており、大学生の私の周りには クックパッドを利用してない友達はいないくらいです!

有料にはなりますが、会員登録をすれば、人気のレシピを見ることができます。 人気のレシピは利用している主婦たちの太鼓判つきなので、 おいしくできること間違いなしです。

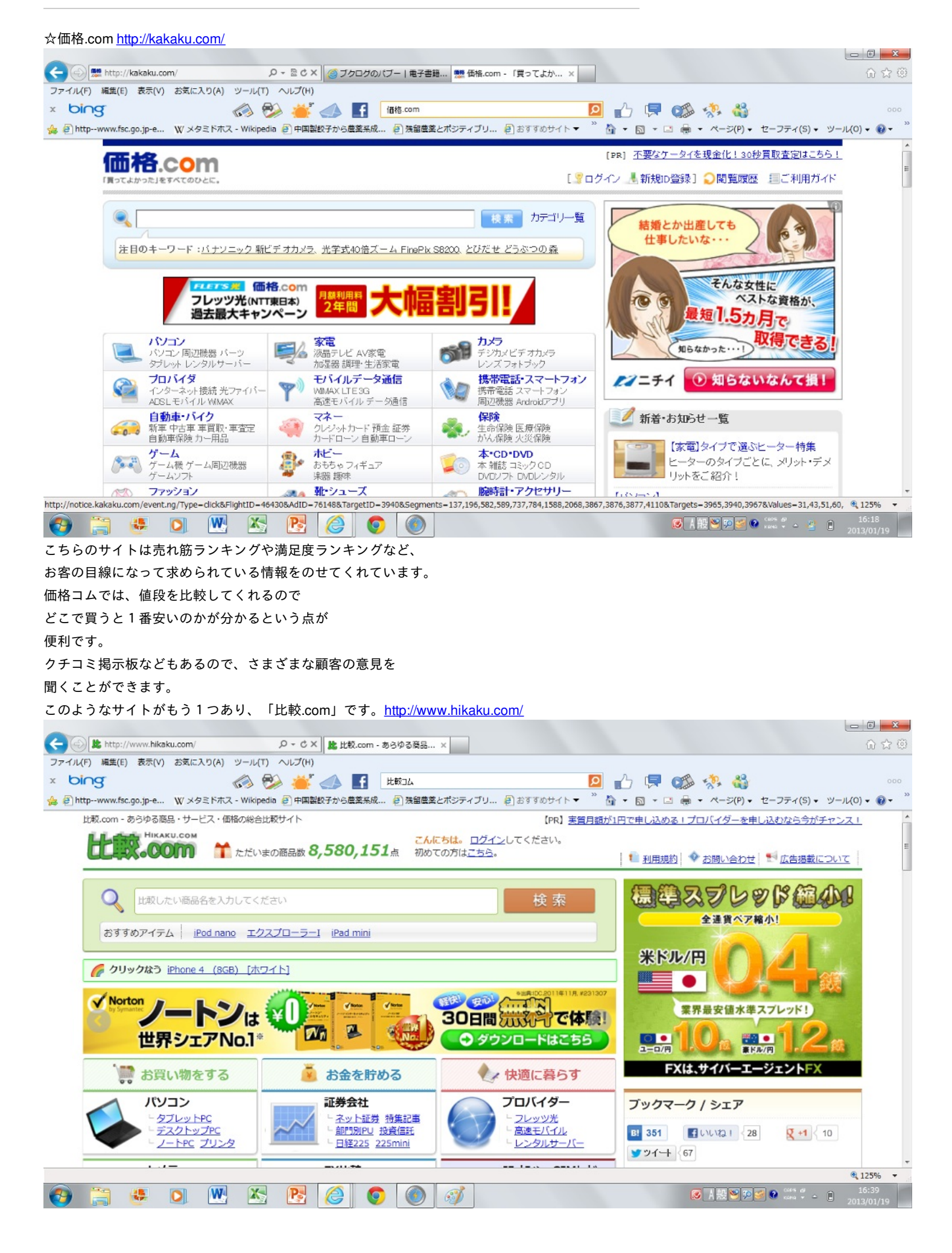

オークションサイトは多数ありますが中でも 大手のこの2つのオークションサイトを紹介します。

☆YAHOOオークション <u>http://auctions.yahoo.co.jp/</u>

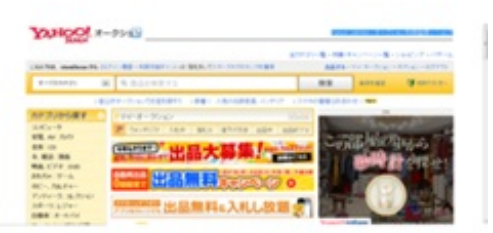

yahooのオークションサイトは日本最大のオークションサイトです。 新品や中古商品のみでなく、非売品までそろえてあります。

☆楽天オークション<u>http://auction.rakuten.co.jp/</u>

個人出品の商品からショップが出品している商品まで 多種そろえてあります。

人気商品や新製品が見つかりやすいというメリットがあります。

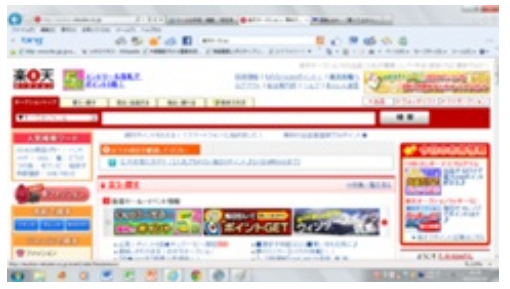

☆サンプル百貨店 <u>http://www.3ple.jp/</u>

食品・飲料/お酒・化粧品/美容・健康/ダイエット・日用品・ペット用品 ベビー/キッズ/玩具・趣味/雑貨/学習用品など 幅広い種の商品のを扱っています。

なんといっても魅力的なのは <u>合法的</u>に、物を、<u>無料</u>で、ゲットできるということ。

企業から提供されたサンプルや試供品は、 それを試してみたいと思った顧客へと届けられ その商品の感想や評価・意見が、 顧客から会社へ届けられます。

注意が必要なのは、

- ・会員登録が必要である
- ・無料ではない商品もある

ということです。

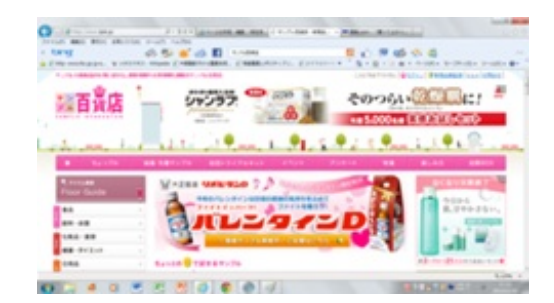

生活していく上で、意外とばかにならないのが クリーニング代です。 家の洗濯機で洗濯できる服ばかりではなく スーツやドレスなどはやはりクリーニングに 出すのが1番品質の持ちが良いです。

クリーニング代を安く済ませたいあなたに!! 今回紹介するのは・・・

☆せんたく便 <u>http://www.sentakubin.co.jp/</u>

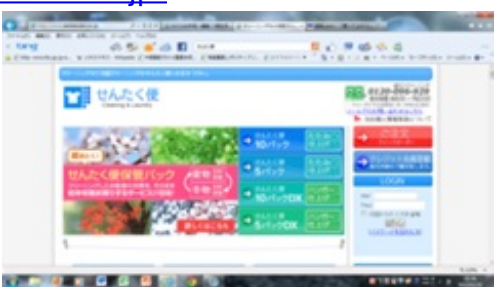

宅配のクリーニングサービスであるのに、 送料無料で10着一律5092円という格安のお値段!! クリーニング・発送は最短で5日で完了するそうです。

地域別のクーポンがあるのでそれを使用すると さらにお安くなります!! (・ω・) 友達が県外から遊びに来たとき、 友達との食事会の幹事を頼まれたとき。 どこのお店がおいしいんだろう?!?! どこが安いんだろう?!?! っと思ったあなたに!!

クチコミによる人気なお店情報や、 そこのサイトでゲットできるクーポンなどを 紹介しているサイトです。

☆食べログ <u>http://tabelog.com/</u>

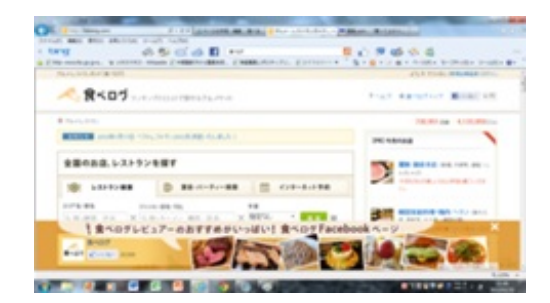

### ☆Alike <u>http://alike.jp/</u>

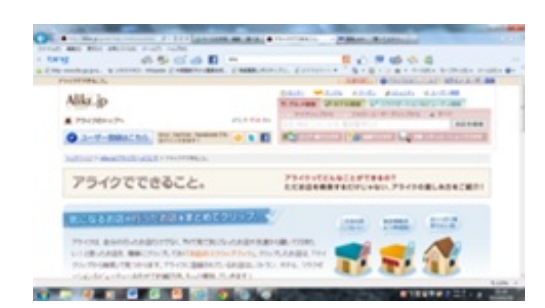

特に県外から来た大学生や 単身赴任のお父さんは、 どこの病院がいいのかわからない ことがあると思います。 できるだけ評判の良い腕のあるお医者さんに 看てほしいですよね? そこでクチコミの病院情報を教えてくれるのが、このサイト。

# **☆Qlife** <u>http://www.qlife.jp/</u>

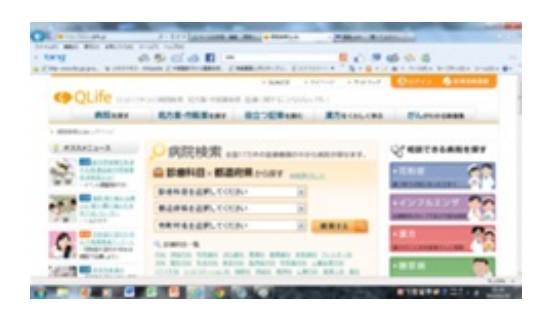

# 実践・パーソナルコンピューティング~楽しくネットを!~

http://p.booklog.jp/book/63242

著者 : zissenpcd 著者プロフィール : <u>http://p.booklog.jp/users/zissenpcd/profile</u>

> 感想はこちらのコメントへ http://p.booklog.jp/book/63242

ブクログ本棚へ入れる <u>http://booklog.jp/item/3/63242</u>

電子書籍プラットフォーム:ブクログのパブー(<u>http://p.booklog.jp/</u>) 運営会社:株式会社ブクログ